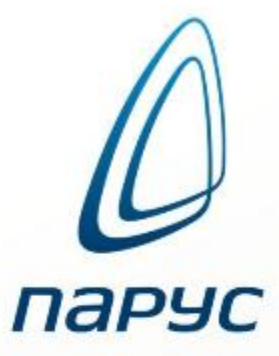

Организация взаимодействия с ФСС в рамках проектов:

«Прямые выплаты» и «Электронный листок нетрудоспособности»

Приложение «Расчет заработной платы» ПП «ПАРУС-Бюджет 7» ПП «ПАРУС-Бюджет 8» ПП «ПАРУС-Бюджет 8» 10»

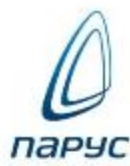

«Прямые выплаты» - работодатель не оплачивает пособия по «зачетному» методу (в уменьшение взносов), пособия оплачивает ФСС - ПИЛОТНЫЙ

«Электронный листок нетрудоспособности» - работник не приносит заполненный бланк ВН, работодатель запрашивает его самостоятельно из ФСС, дополняет и отправляет обратно.

Проекты не взаимоисключающие!

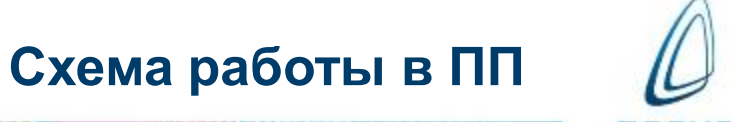

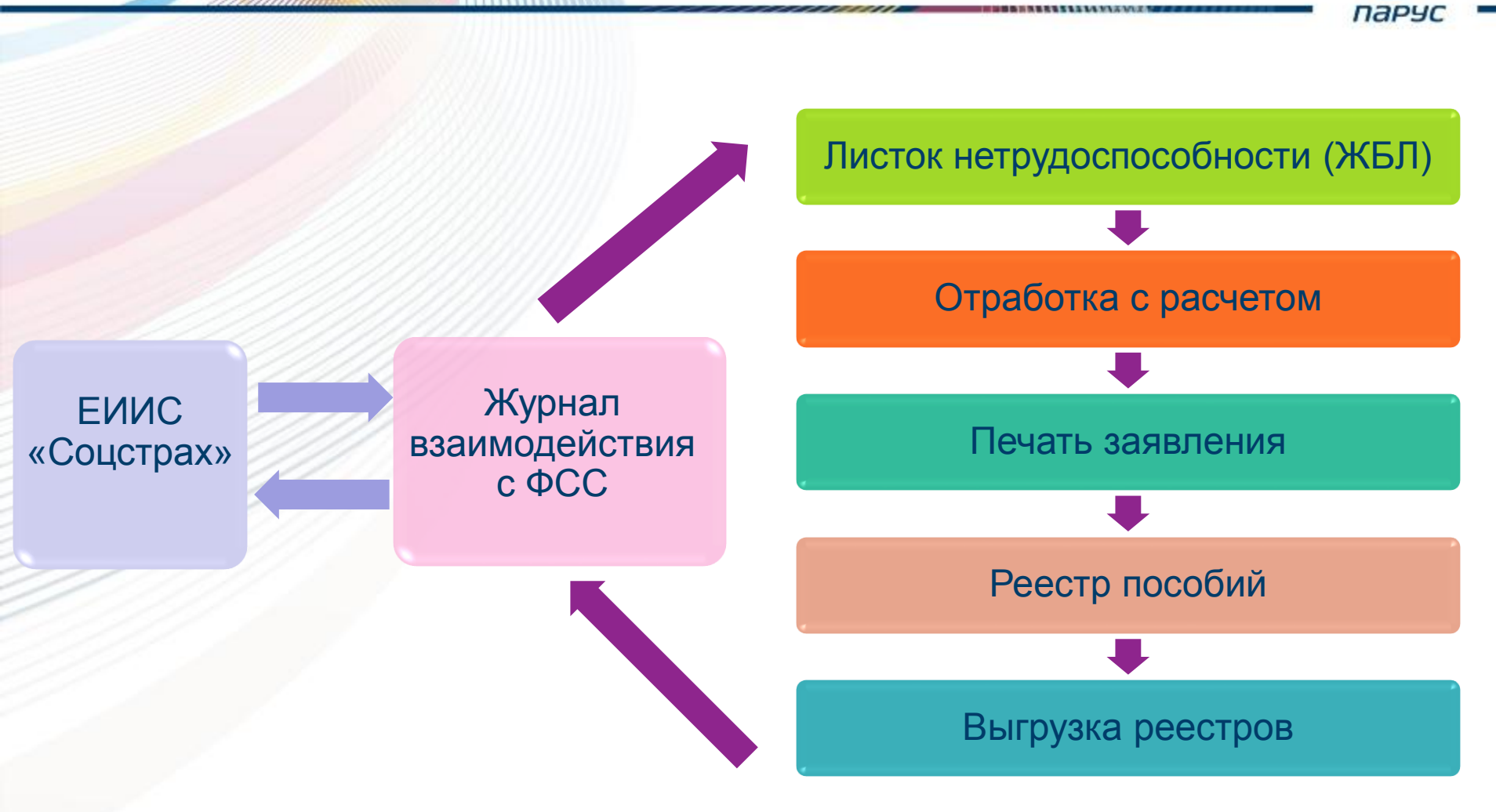

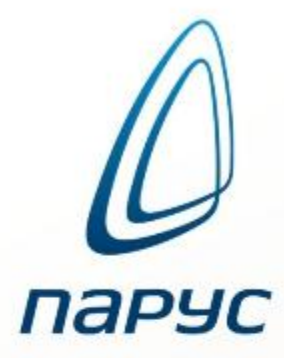

«Прямые выплаты» и «Электронный листок нетрудоспособности» Общие настройки

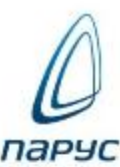

Специфичные Словари – «Виды заболеваний», «Дополнительные коды нетрудоспособности», «Типы нарушений ФСС», «Условия исчисления», «Образцы отработки журнала больничных листов».

| Журнал больничных листов | Причины инвалидности                        |
|--------------------------|---------------------------------------------|
|                          | Виды заболеваний                            |
|                          | Образцы отработки журнала больничных листов |
|                          | Условия исчисления ФСС                      |
|                          | Дополнительные коды нетрудоспособности ФСС  |
|                          | Типы нарушений ФСС                          |

Неспецифичные Словари – «Контрагенты» Связанные Разделы – «Подразделения», «Сотрудники».

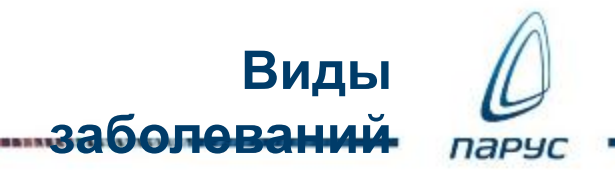

| Ви | Виды заболеваний |            |                                                |                                                                                                    |                 |  |  |
|----|------------------|------------|------------------------------------------------|----------------------------------------------------------------------------------------------------|-----------------|--|--|
| ~  | Номер            | Мнемокод 🔺 | Наименование                                   |                                                                                                    | Особый перечень |  |  |
|    | 17               | 00         | 00                                             |                                                                                                    | Нет             |  |  |
|    | 1                | 01         | заболевание                                    | Виды заболеваний: Исправление вида заболевания                                                                   | Нет             |  |  |
|    | 2                | 02         | травма                                         | Реквизиты                                                                                                    | Нет             |  |  |
|    | 3                | 03         | карантин                                       | Номер: 5                                                                                                    | Нет             |  |  |
|    | 6                | 04         | несчастный случай на производстве              | Миемокол: 09                                                                                                    | Нет             |  |  |
|    | 7                | 05         | отпуск по беременности и родам                 | мненокод.                                                                                                    | Нет             |  |  |
|    | 9                | 06         | протезирование в стационаре                    | Особый<br>Виды заболеваний: Исправление вида заболевания<br>Нет<br>Нет<br>Нет<br>Нет<br>Нет<br>Нет<br>Нет<br>Нет | Нет             |  |  |
|    | 10               | 07         | профессиональное заболевание или его осложн    | уход за обльным членом семьи                                                                                     | Нет             |  |  |
|    | 4                | 08         | долечивание в санатории                        |                                                                                                    | Нет             |  |  |
|    | 5                | 09         | уход за больным членом семьи                   | Особый перечень                                                                                                  | Нет             |  |  |
|    | 8                | 10         | иное состояние (отравление, проведение манип   |                                                                                                    | Нет             |  |  |
|    | 11               | 11         | заболевание, указанное в пункте 1 Перечня соци | 📀 ОК 🔀 Отмена                                                                                                    | Нет             |  |  |
|    | 12               | 12         | в случае заболевания ребенка в возрасте до 7 л | ет, включенного в перечень заболеваний, определяемый Министерством здр                                           | Да              |  |  |
|    | 13               | 13         | ребенок-инвалид                                |                                                                                                    | Нет             |  |  |
|    | 14               | 14         | в случае болезни, связанной с поствакцинальны  | м осложнением, или при злокачественном новообразовании у ребенка                                                 | Нет             |  |  |
|    | 15               | 15         | ВИЧ-инфицированный ребенок                     |                                                                                                    | Нет             |  |  |
|    | 16               | Пособие1,5 | Пособие1,5                                     |                                                                                                    | Нет             |  |  |

Для формирования отчетов и файла выгрузки используется сопоставление по значению поля «Мнемокод»

### Дополнительные коды

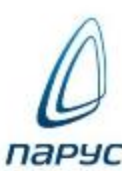

### 

| До | полнитель | ные коды нетрудоспособности ФСС               |                                                                                      |                       |
|----|-----------|-----------------------------------------------|--------------------------------------------------------------------------------------|-----------------------|
| ~  | Мнемокод  | Наименование                                  |                                                                                      |                       |
|    | 020       | при дополнительном отпуске по беременности и  | родам                                                                                |                       |
|    | 017       | при лечении в специализированном санатории    | Дополнительные коды нетрудоспособности ФСС: Исправление до                           |                       |
|    | 018       | при санаторно-курортном лечении в связи с нес | Параметры                                                                            | аправления на МСЭ)    |
|    | 019       | при лечении в клинике научно-исследовательск  |                                                                                      |                       |
|    | 021       | при заболевании или травме, наступившей всле  |                                                                                      | ізанных с таким опьян |
|    |           |                                               | Мнемокод: 020<br>Наименование:<br>рри дополнительном отпуске по беременности и родам |                       |

Для формирования отчетов и файла выгрузки используется сопоставление по значению поля «Мнемокод»

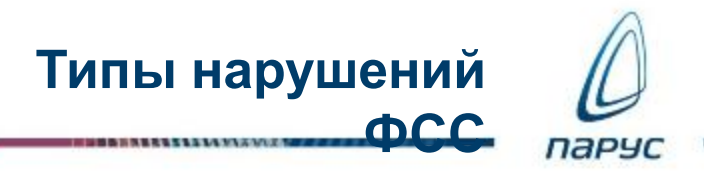

| Ти | ипы нарушений ФСС  |     |                              |                                                                                   |  |  |  |  |  |
|----|--------------------|-----|------------------------------|-----------------------------------------------------------------------------------|--|--|--|--|--|
| ~  | Мнемокод           | Код | Наименование                 | именование                                                                        |  |  |  |  |  |
|    | НесоблюдРежима     | 23  | несоблюдение предписанного   | оежима, самовольный уход из стационара, выезд на лечение в другой административны |  |  |  |  |  |
|    | НесвоевЯвкаВрач    | 24  | несвоевременная явка на при  | Типы нарушений ФСС: Исправление типа нарушения                                    |  |  |  |  |  |
|    | ВыходБезВыписки    | 25  | выход на работу без выписки  |                                                                                   |  |  |  |  |  |
|    | ОтказОтМСЭ         | 26  | отказ от направления в учреж | Параметры                                                                         |  |  |  |  |  |
|    | НесвоеврЯвка в МСЭ | 27  | несвоевременная явка в учре: |                                                                                   |  |  |  |  |  |
|    | другие нарушения   | 28  | другие нарушения             | Мнемокод: НесвоевЯвкаВрач                                                         |  |  |  |  |  |
|    |                    |     |                              | Наименование:<br>несвоевременная явка на прием к врачу<br>Код: 24<br>ОТМена       |  |  |  |  |  |

Для формирования отчетов и файла выгрузки используется сопоставление по значению поля «Код»

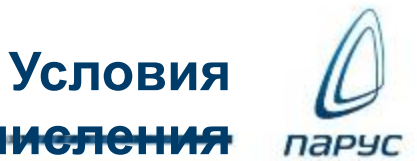

1 DE 1 1 1 1

| Усл | овия исчисления ФСС       |    |                                  |    |                                                       |   |
|-----|---------------------------|----|----------------------------------|----|-------------------------------------------------------|---|
| ~   | Мнемокод Код Наименование |    |                                  |    |                                                       |   |
|     | Радиация                  | 43 | лицо, относящееся к категории ли |    |                                                       |   |
|     | КрайСевер                 | 44 | лицо, приступившее к работе в ра | У  | словия исчисления ФСС: Исправление условия исчисления | ж |
|     | Инвалид                   | 45 | лицо, имеющее инвалидность       |    | Параметры                                             |   |
|     | ТДменее6мес               | 46 | трудовой договор менее 6 месяце  | lf |                                                       |   |
|     | 30днПослеПрекрРаб         | 47 | заболевание (травма) наступили   |    | Museus and Martin Parameters                          |   |
|     | УвПричинаНарРежима        | 48 | уважительная причина нарушени    |    | мнемокод: увпричинанарчежима                          |   |
|     | ЗаболеОт4мес              | 49 | продолжительность заболевания    |    | Наименование:                                         |   |
|     | ЗаболеОт5месВгод          | 50 | продолжительность заболевания    |    | уважительная причина нарушения режима                 |   |
|     | НеполноеРабВремя          | 51 | неполное рабочее время           |    |                                                       |   |
|     |                           |    |                                  | l  | Код: 48                                               |   |

Для формирования отчетов и файла выгрузки используется сопоставление по значению поля «Код»

## Словарь «Контрагенты». Юридические

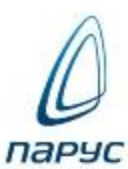

CLA.

| 🗧 Контрагент 🛛 К                      | онтактная информация                    | Прочее | Юридическое лицо | Изображение   | Районный          |
|---------------------------------------|-----------------------------------------|--------|------------------|---------------|-------------------|
| Параметры —                           |                                         |        |                  |               | козффициент       |
| Районный коэффиц                      | циент:                                  |        |                  | 1,20 🗲        |                   |
| Дата оформления д                     | цисконта:                               |        |                  |               |                   |
| ИНН в стране<br>регистрации:          |                                         |        |                  |               |                   |
|                                       | /////////////////////////////////////// |        |                  |               |                   |
| 🔶 Контрагент К                        | онтактная информация                    | Прочее | Юридическое лицо | Изображение 🕇 |                   |
| _ <b>_</b>                            |                                         |        |                  |               | -                 |
| Код ОКВЭД:                            | 85.11.2                                 |        |                  |               |                   |
| Код ОКПО:                             | 59091498                                |        |                  |               |                   |
| OFPH:                                 | 1027717001762                           |        |                  |               |                   |
| Код вида<br>собственности по<br>ОКФС: | 13                                      |        |                  |               |                   |
| Регистрационный<br>номер в ТФОМС:     |                                         |        |                  |               |                   |
| Код ОКОПФ:                            | 20903                                   |        |                  |               | Код полииненности |
| Регистрационный<br>номер в ФСС:       |                                         |        |                  |               | ФСС               |
| Код подчинённости<br>ФСС:             | 77171                                   |        |                  |               |                   |

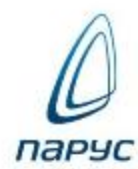

ПИ

### Спецификация «Крупнейшие налогоплательщики»

| Контрагенты (крупнейшие налогоплател | ьщики): Добавление/ра |  |  |  |  |  |
|--------------------------------------|-----------------------|--|--|--|--|--|
| _ Дата                               |                       |  |  |  |  |  |
| с: 01.01.2016 🔤 по:                  |                       |  |  |  |  |  |
| – 🔺 Параметры                        |                       |  |  |  |  |  |
| Код ОКАТО: 45280552000               |                       |  |  |  |  |  |
| Код ОКТМО:                           | 45349000              |  |  |  |  |  |
| кпп:                                 | 771701001             |  |  |  |  |  |
| Номер ИФНС:                          | 7717                  |  |  |  |  |  |
| Регистрационный номер в ФСС:         | 7717044469            |  |  |  |  |  |
| Территориальный орган ФСС:           | ФИЛИАЛ №17            |  |  |  |  |  |
|                                      | 7                     |  |  |  |  |  |
| C                                    | ОК 🔀 Отмена           |  |  |  |  |  |
|                                      |                       |  |  |  |  |  |
|                                      |                       |  |  |  |  |  |
| Территориальный орган                |                       |  |  |  |  |  |
| ΦCC                                  |                       |  |  |  |  |  |

## Словарь «Контрагенты». Физические

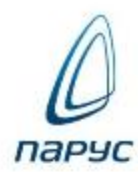

пица

| Анкета Документ                | ы От кого / Кому    |         |            |   |
|--------------------------------|---------------------|---------|------------|---|
| – 🔺 Реквизиты – – –            |                     |         |            |   |
| Фамилия:                       | Барашкова           |         |            |   |
| Musi                           | Uperpet e           |         |            |   |
| имя:                           | Настасья            |         |            |   |
| Отчество:                      | Филипповна          |         |            |   |
| Дата рождения:                 |                     |         | 04.04.1974 |   |
| Место рождения:                |                     |         |            |   |
| Должность:                     |                     |         |            |   |
| Пол:                           |                     | Женский |            | ~ |
| Семейное<br>положение:         | Состоит в зарегистр | и       |            |   |
| Гражданство:                   | Российская Федерац  | ция     |            |   |
| Тип гражданства:               | ГражданинРФ         |         |            |   |
| Отношение к<br>военной службе: |                     |         |            |   |
| Дата смерти:                   |                     |         | 01.02.2017 |   |
| <b>V</b> Сотрудник             |                     |         |            |   |
|                                |                     |         |            |   |
|                                |                     |         |            |   |
|                                |                     |         |            |   |
|                                |                     |         |            |   |

## Словарь «Контрагенты». Физические

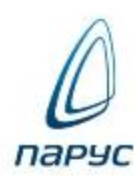

пица

| Сведения | • | Адреса<br>Реквизиты грузоотправителя / грузопо<br>Водители / экспедиторы<br>Автомашины                       | олучателя                                                                          | Сведен<br>напрям                                                                                         | ния об ин<br>іую из Сл                          | валидно<br>1оваря:                                  | C |
|----------|---|----------------------------------------------------------------------------------------------------|------------------------------------------------------------------------------------|----------------------------------------------------------------------------------------------------|-------------------------------------------------|-----------------------------------------------------|---|
|          |   | Персональные документы<br>Миграционный учёт<br>Знания и навыки<br>Участие в боевых действиях<br>Инвалидность | Контраген<br>Дата на<br>Дата ок<br>Группа<br>Степенн<br>Примеч<br>Причин<br>Серия: | нты (инвалидность)<br>визиты<br>чала:<br>ончания:<br>инвалидности:<br>ограничения:<br>ание:<br>ака<br>КБ | : Исправление си<br>III группа<br>Нет ограничен | ведений об инва<br>[15.02.2014<br>15.02.2016<br>иия |   |
|          |   |                                                                                                    | Номер:<br>Дата на<br>Дата ок                                                       | 1234<br>чала:<br>ончания:                                                                                | 567890                                          | 14.02.2014<br>15.02.2016                            |   |

### Словарь «Контрагенты». Адрес по

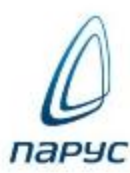

ФИАС

Сведения

Реквизиты гр Водители/экс

Автомашины.

Адреса...

### Требуется загрузить дома!

| дрес ФИАС До                                       | полнительно                          |  |
|----------------------------------------------------|--------------------------------------|--|
| <b>_</b>                                           |                                      |  |
| 124365, Москва г, Зел                              | еноград г, Крюково п, Октябрьская ул |  |
| Субъект РФ:                                        | Москва г                             |  |
| Район:                                             |                                      |  |
| Город:                                             | Зеленоград г                         |  |
| Населенный пункт:                                  | Крюково п                            |  |
| Элемент<br>планировочной<br>структуры:             |                                      |  |
| Улица:                                             | Октябрьская ул                       |  |
| Дом:                                               | 80 стр. 10                           |  |
| Квартира:                                          | 3                                    |  |
| Почтовый индекс:                                   | 124681                               |  |
| Идентификатор<br>записи адресного<br>объекта ФИАС: | 3e66c9de-05d1-4c4d-b537-2aab105a61c7 |  |
| Идентификатор<br>адресного объекта<br>ФИАС:        | 6f2263eb-7d11-49c3-9b8f-a7b3d3f51ac0 |  |
| Идентификатор<br>записи дома ФИАС:                 | 7fd76fd1-b3dd-4c9c-a4fd-93284c45b053 |  |
| Идентификатор дома<br>ФИАС:                        | 7fd76fd1-b3dd-4c9c-a4fd-93284c45b053 |  |

Словарь «Контрагенты». Адрес по

ФИАС

парч

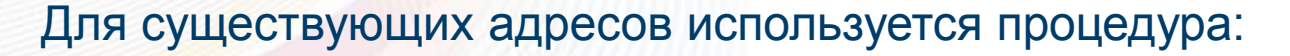

| Мнемокод:                 | Инициализация ФИАС       |
|---------------------------|--------------------------|
| Наименование:             |                          |
| Инициализация кодов ФИАС  | С в адресах контрагентов |
|                           | -                        |
| Тип:                      | Процедура 🔻              |
| Способ выполнения:        | Ручной 🔻                 |
| Процедура:                | P_AGNADDRESSES_GEO2FIAS  |
| локировать при выполнении | 1                        |

Подбор - по коду по КЛАДР

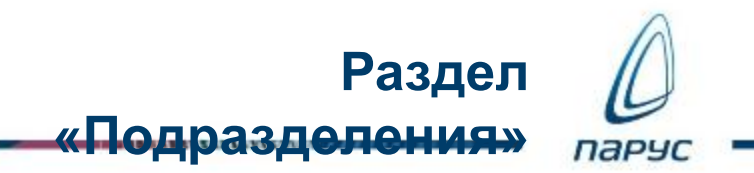

Для обособленных подразделений могут задаваться свои, отличные от головной организации, реквизиты:

Районный коэффициент, Код подчиненности ФСС и Территориальный орган ФСС

| 🗧 Подразделение                              | Обособленное подраздел    | ение           | Характеристики     | Наименование (+ |
|----------------------------------------------|---------------------------|----------------|--------------------|-----------------|
| — 📥 Обособленное по                          | одразделение              |                |                    |                 |
| Код ОКАТО:                                   |                           | Код О          | (TMO:              | 45318000        |
| Код подчинённости<br>ФСС:                    | 77171                     | Район<br>коэфф | ный<br>ициент:     | 1,50            |
| Код ИФНС:                                    | 4531                      | V Pa6          | ота в сельской мес | тности          |
| Параметры обосо                              | обленного подразделения — |                |                    |                 |
| кпп:                                         | 453101001                 |                |                    |                 |
| Территориальный<br>орган ФСС:                | ФСС по г. Москве          |                |                    | ***             |
| Дополнительный<br>код страхователя в<br>ФСС: | 1234567890                |                |                    |                 |
| Дополнительный тар                           | оиф солидарной части ПФР  | :              | Нет                | ¥               |
|                                              |                           |                |                    |                 |

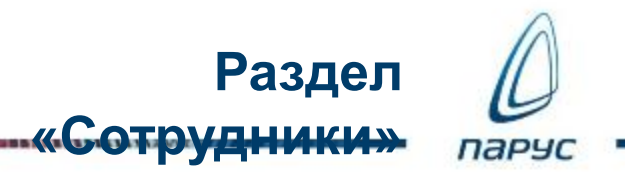

### Используется спецификация Сотрудника «Контракты»:

| Контрагент      | Фамилия ▲1  | Имя •2 | Отчество 🔺 3 | Работодатель      | Дата приема      | Внешний | совмести   | Последняя дата пр   | Дата увольнения   | Работа по |  |
|-----------------|-------------|--------|--------------|-------------------|------------------|---------|------------|---------------------|-------------------|-----------|--|
| Айболитов И. 🚬  | . */        |        | -            | ГКБ№1             | 20.03.2014       | Нет     |            |                     |                   | Нет       |  |
| Артемова Е. К 💙 | Отобрать а  |        | ГКБ№1        | 01.01.2014        | Нет              |         | 23.03.2016 | 16.01.2017          | Нет               |           |  |
| Бакунина Е. М 📄 | Добавить    |        |              | ГКБ№1             | 01.01.2013       | Нет     |            |                     |                   | Нет       |  |
| Баранова Н. С   | Размножить  |        |              | <pre>FKENº1</pre> | 01.01.2000       | Нет     |            | 01.01.2017          | 02.01.2017        | Нет       |  |
| Величко И. П.   |             |        |              | <pre>FKENº1</pre> | 01.01.2015       | Нет     |            |                     |                   | Нет       |  |
| Герасимов А.    | исправить   |        |              | ГКБ№1             | 01.02.2014       | Нет     |            |                     |                   | Нет       |  |
| Демидова А. I 📛 | Переместить |        |              | ГКБ№1             | 01.06.2012       | Нет     |            |                     |                   | Нет       |  |
| Демин А. П.     | Удалить     |        |              | ГКБ№1             | 01.01.2000       | Нет     |            |                     |                   | Нет       |  |
| Савина О.И. 👩   | Обновить    |        |              | <pre>FKENº1</pre> | 17.09.2012       | Нет     |            |                     |                   | Нет       |  |
| Жариков А. И.   | CONOBATE    |        |              | ГКБ№1             | 02.02.2013       | Нет     | Трудова    | овая деятельность   |                   |           |  |
| Жуковская Н.Г   | Анкета      |        |              | Персональные да   | анные            | •       | Трудова    | я деятельность в ме | дицинской организ | ации      |  |
| Зарплатин Р.С   | Функции     |        | •            | Сведения о трудо  | овой деятельност | ти 🕨    | Контра     | ты                  |                   | -         |  |
| Иванов И.И.     | Выгрузка    |        | Þ T          | I KONY1           | 01.01.2001       | нет     | T          |                     |                   |           |  |
| Иванова И. И.   |             |        |              | FKEN91            | 02.02.2002       | Нет     | Прохож     | Ірохождение службы  |                   |           |  |

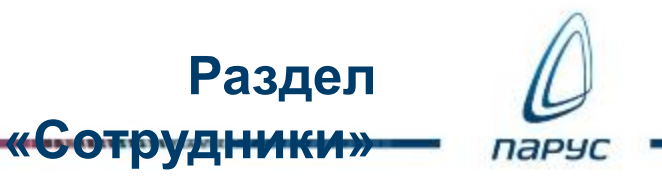

В спецификации «Родственники» используются специально добавленные реквизиты:

«Очередность рождения ребенка» «Лишение родительских прав»

| Контрагенты (родстве | енники): Исправление родственника контр |  |  |  |  |  |  |  |  |
|----------------------|-----------------------------------------|--|--|--|--|--|--|--|--|
| _ <u> </u>           |                                         |  |  |  |  |  |  |  |  |
| Мнемокод:            | Бакунина О. И.                          |  |  |  |  |  |  |  |  |
| Степень родства:     | Дочь                                    |  |  |  |  |  |  |  |  |
| Контрагент:          | Бакунина О. И.                          |  |  |  |  |  |  |  |  |
| Дата рождения:       | 12.09.2008                              |  |  |  |  |  |  |  |  |
| Фамилия:             | Бакунина                                |  |  |  |  |  |  |  |  |
| Имя:                 | Ольга                                   |  |  |  |  |  |  |  |  |
| Отчество:            | Ивановна                                |  |  |  |  |  |  |  |  |
| 🔲 Первый ребенок     |                                         |  |  |  |  |  |  |  |  |
| 🔲 Инвалид            |                                         |  |  |  |  |  |  |  |  |
| 🔲 ВИЧ - инфициров    | занный                                  |  |  |  |  |  |  |  |  |
| 🔲 Лишение родител    | льских прав                             |  |  |  |  |  |  |  |  |
| Очередность рожде    | ния ребенка: 3                          |  |  |  |  |  |  |  |  |
|                      | 📀 ОК 🔀 Отмена                           |  |  |  |  |  |  |  |  |

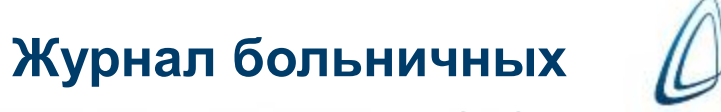

па

114 11 2 10 2

Используются:

Расширенный набор реквизитов ЛН; Спецификация «Передача данных в ФСС»

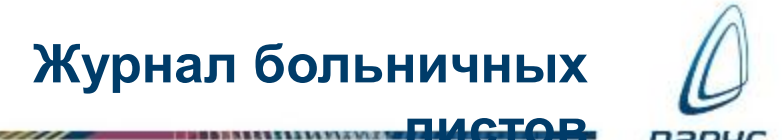

- Возможно регистрировать не только случаи нетрудоспособности, но и случаи выплаты пособий (на рождение, например)
- 2. Окно параметров имеет одинаковый вид и в приложениях кадрового учета, и в приложениях по расчету заработной платы
- 3. Отработка в основания: по группе ВУ, по группе Расчетов

A MANAMA

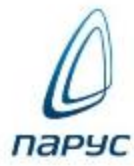

листов пак

| Реквизиты                  | Сведения о пособии / заболев  | ании Нарушение | Освидетельс | гвование МС           | Э Прочее     | Документы         |              |            |     |
|----------------------------|-------------------------------|----------------|-------------|-----------------------|--------------|-------------------|--------------|------------|-----|
| Сведения                   | а о месте работы              |                |             |                       |              |                   |              |            |     |
| Обособленно<br>подразделен | ие:                           |                |             |                       |              |                   |              |            |     |
|                            |                               |                |             |                       |              |                   |              |            |     |
| Сотрудник                  | Бластка негрудоспосооности    | #FIZEN01       |             |                       |              |                   |              |            |     |
| сотрудник.                 | Бакунина Е. М.# 1# 34         | TINDNE I       |             |                       |              |                   |              |            | *** |
| Серия:                     |                               |                |             | Номер: 1              | 2345678901   | 2                 |              |            |     |
| Дата выдач                 | и:                            | 02             | .02.2017    | Продление             | от:          |                   |              |            | •   |
| 📃 Дублика                  | т                             |                |             | Выдан:                | Д            | ГКБ№2             |              |            |     |
| Номер                      | БЛ                            |                |             |                       |              |                   |              |            |     |
| Выдан<br>листок            |                               |                |             | По основно<br>работы: | му месту     |                   |              |            |     |
| (продолже номер:           | П№ СЛЕДУЮЩЕГО ЛН<br>НИсл.     |                |             | percent               |              |                   |              |            |     |
|                            |                               |                |             |                       |              |                   |              |            |     |
| Условия і                  | исчисления                    |                |             |                       |              |                   |              |            |     |
| Радиация                   |                               |                |             |                       |              |                   |              |            |     |
| — 🔺 Причина                | радиационного воздействия —   |                |             |                       |              |                   |              |            |     |
| ЧАЭС                       |                               |                |             |                       |              |                   |              |            | *   |
| — 🔺 Приступи               | л к работе                    |                |             |                       |              |                   |              |            |     |
| Дата начала                | работы:                       | 06             | .02.2017 🖪  | Фактическа            | я дата выход | а из отпуска до 1 | 1.5 лет:     |            |     |
| — 💽 Причитае               | тся пособие за период         |                |             |                       |              |                   |              |            |     |
| с:                         |                               | 23             | .01.2017 📑  | по:                   |              |                   |              | 02.02.2017 |     |
| — 📥 Нетрудос               | пособность в период отпуска — |                |             |                       |              |                   |              |            |     |
| Отпуск:                    |                               |                |             |                       |              |                   | Не рассматри | ивать      | *   |
|                            |                               |                |             |                       |              |                   |              |            |     |

пистор

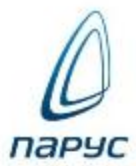

| Реквизиты          | Сведения о пособии / заболевании | Нарушение Освидетельствование МСЭ | Прочее Документы   |                      |
|--------------------|----------------------------------|-----------------------------------|--------------------|----------------------|
| — 🔺 Общие с        | ведения                          |                                   |                    |                      |
| Период забо        | левания с:                       | 23.01.2017 🖪 Период заболе        | вания по:          | 02.02.2017           |
| Вид заболев        | ания: 09                         | Вид пособия:                      |                    | Нетрудоспособность 💌 |
| Дополнител<br>код: | ьный                             | Поствакцио                        | нальное осложнение |                      |
| Дата начала        | путёвки (родов):                 |                                   |                    |                      |
| — 📥 Сведени        | я о путёвке в санаторий          |                                   |                    |                      |
| Дата оконча        | ния путёвки:                     | Номер<br>путёвки:                 | Санаторий:         | ***                  |
| — 🔺 Изменен        | ие причины нетрудоспособности    |                                   |                    |                      |
| Код изменен        | ия:                              | Дата изменени                     | я:                 | - 3                  |
| — 📥 Освобож        | кдение от работы                 |                                   |                    |                      |
| Приступить         | к работе:                        | 06.02.2017 🔝 📝 Лечение в с        | тационаре          |                      |
| Нахождение         | в стационаре с:                  | 25.01.2017 🔤 по:                  |                    | 30.01.2017           |
| — 👝 Периодь        | и освобождения от работы         |                                   |                    |                      |
| Освобожден         | ие с: 23.01.2017 🔤 по: 2         | 27.01.2017 🔤 Председатель ВК:     | Врач: Ар           | охангельская А. Ю    |
| Освобожден         | ие с: 28.01.2017 🔤 по: (         | 02.02.2017 🖪 Председатель ВК:     | Врач: 🗛            | охангельская А. Ю    |
| Освобожден         | ие с: 🗖 по:                      | 🖪 Председатель ВК:                | Врач:              | ***                  |
|                    |                                  |                                   |                    |                      |

11/1/1

ALC: NAME OF A

ПИСТОР

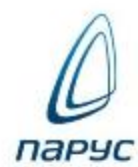

| Реквизиты                                                                        | Сведен                            | ия о пособии / заболевании   | Нарушение | Освидетельствование МСЭ | Прочее | Документы |       |            |
|----------------------------------------------------------------------------------|-----------------------------------|------------------------------|-----------|-------------------------|--------|-----------|-------|------------|
| — 🔺 Нарушен                                                                      | ие режим                          | a                            |           |                         |        |           |       |            |
| Код нарушен                                                                      | ния:                              | НесоблюдРежима               |           |                         |        |           |       |            |
| Период нару                                                                      | /шения с:                         |                              |           |                         |        |           |       | 31.01.2017 |
| Период нару                                                                      | /шения по                         | :                            |           |                         |        |           |       | 31.01.2017 |
| <ul> <li>Уважител</li> <li>Докум</li> <li>Тип: Ак</li> <li>Примечание</li> </ul> | пьная при<br>ент<br>Т комисс<br>: | чина нарушения               | 5         |                         |        |           | Дата: | 03.02.2017 |
| Причина пр                                                                       | изнана ув                         | ажительной - по метеоуслови: | ям        |                         |        |           |       |            |

ALC: NAME OF COLUMN

ПИСТОР

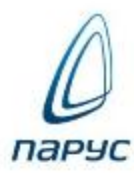

| Реквизиты                                                                           | Сведения о пособии / заболевании | Нарушение        | Освидетельствование МСЭ             | Прочее | Документы |   |
|-------------------------------------------------------------------------------------|----------------------------------|------------------|-------------------------------------|--------|-----------|---|
| <ul> <li>Даты –</li> <li>Направлен</li> <li>Регистрац</li> <li>Освидетел</li> </ul> | ния:<br>ии:<br>њствования:       |                  |                                     |        |           |   |
| Установлена                                                                         | а или изменена группа:           |                  |                                     |        |           | - |
| Статус:                                                                             |                                  |                  | 🗙 Дата:                             |        |           |   |
|                                                                                     | Пр                               | одолжает болеть  | ,                                   |        |           |   |
|                                                                                     | Ус                               | ановлена инвали  | идность                             |        |           |   |
|                                                                                     | Из                               | иенена группа ин | івалидности                         |        |           |   |
|                                                                                     | Ум                               | ер               |                                     |        |           |   |
|                                                                                     | От                               | каз от проведени | ія медико-социальной эксперти:<br>- | зы     |           |   |
|                                                                                     | Яв                               | ился трудоспосо  | бным                                |        |           |   |
|                                                                                     | До                               | лечивание        |                                     |        |           |   |

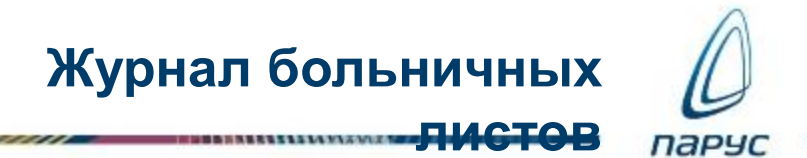

# Для отчетов и выгрузки записи идентифицируются по Мнемокоду, в котором указан Код родственной связи

| Реквизиты    | Сведен     | ия о пособии / забо | левании | Нарушение        | Освидетельс     | твование МСЭ               | Прочее            | Документы        |              |    |   |
|--------------|------------|---------------------|---------|------------------|-----------------|----------------------------|-------------------|------------------|--------------|----|---|
| 🔁 Уход за /  | Рождени    | e                   |         |                  |                 |                            |                   |                  |              |    |   |
|              |            |                     |         |                  |                 |                            |                   |                  |              |    |   |
| Уход за:     | Бакунина   | О. И.               |         | Степень родства: | 38              |                            | 🔽 Уход з          | за ребёнком / Ро | ждение ребен | ка |   |
|              |            |                     |         |                  |                 |                            |                   |                  |              |    |   |
| Уход за:     |            |                     | ***     | Степень родства: |                 |                            | Дней к<br>оплате: |                  | 11           |    | 0 |
|              |            |                     |         | F                | ассчитать колич | ество дней к опла          | те                |                  |              |    |   |
| — 🔺 Отпуск п | 10 уходу – |                     |         |                  |                 |                            |                   |                  |              |    |   |
| 🔲 Одноврег   | менный ух  | код до 1.5 лет      |         |                  |                 |                            |                   |                  |              |    |   |
| – 🔺 Размер п | пособия –  |                     |         |                  |                 |                            |                   |                  |              |    |   |
| Процент оп   | латы:      |                     |         |                  | 0,00            | 📃 Сторно                   |                   |                  |              |    |   |
| — 🔺 Сведени  | я о получ  | ателе пособия       |         |                  |                 |                            |                   |                  |              |    |   |
| Уполномоче   | енный:     | Бакунина Е. М.      |         |                  |                 | Реквизиты<br>перечисления: |                   |                  |              |    |   |
| — 🔺 Иная инс | формация   | 1                   |         |                  |                 |                            |                   |                  |              |    |   |
|              |            |                     |         |                  |                 |                            |                   |                  |              |    |   |
|              |            |                     |         |                  |                 |                            |                   |                  |              |    |   |
|              |            |                     |         |                  |                 |                            |                   |                  |              |    |   |
|              |            |                     |         |                  |                 |                            |                   |                  |              |    |   |

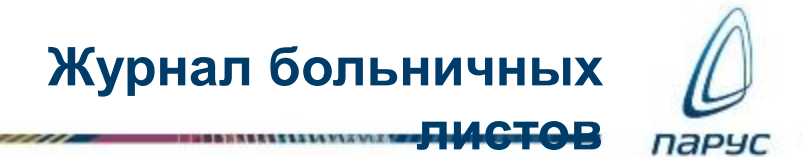

# Для отчетов и выгрузки записи идентифицируются по Мнемокоду, в котором указан Код родственной связи

| Реквизиты   | Св   | едения о пособи  | и / заболевании | Нарушение        | Освидет | гельствование МСЭ | Прочее   | Документы      |             |       |      |
|-------------|------|------------------|-----------------|------------------|---------|-------------------|----------|----------------|-------------|-------|------|
| _ Уход за   | Рож  | дение            |                 |                  |         |                   |          |                |             |       |      |
|             |      |                  | r               |                  |         |                   |          |                |             |       |      |
| Уход за:    | Баку | /нина О. И.      |                 | Степень родства  | a: 38   |                   | 📝 Уход з | а ребёнком / Р | ождение реб | бенка |      |
|             |      |                  |                 |                  |         |                   |          |                |             |       |      |
| Vx07 23'    | Ст   | епени родства    |                 |                  |         |                   | Льей к   |                |             |       | 0    |
| 5 ход за.   | ~    | Мнемокод 🔶       | Наименование    |                  |         | Родственная связь | оплате.  |                |             | 11    | <br> |
|             |      | 38               | Мать            |                  |         | Мать              | re       |                |             |       |      |
|             |      | 39               | Отец            |                  |         | Отец              |          |                |             |       |      |
| — 📥 Отпуск  |      | 40               | Опекун          |                  |         | Другая            |          |                |             |       |      |
| 📃 Одновре   |      | 41               | Попечитель      |                  |         | Другая            |          |                |             |       |      |
| – 🔺 Размер  |      | 42               | Иной родственни | к, фактически ос | уществ  | Другая            |          |                |             |       |      |
| Процент оп  | латы | :                |                 |                  | (       | 0,00 🔲 Сторно     |          |                |             |       |      |
|             |      |                  |                 |                  |         |                   |          |                |             |       | <br> |
| Сведени     | яог  | олучателе пособи | IR              |                  |         |                   |          |                |             |       |      |
| УПОЛНОМОЧ   | енны | и: Бакунина Е    | . M.            |                  |         | перечисления:     |          |                |             |       |      |
| — 🔺 Иная ин | фор  | мация            |                 |                  |         |                   |          |                |             |       |      |
|             |      |                  |                 |                  |         |                   |          |                |             |       |      |
|             |      |                  |                 |                  |         |                   |          |                |             |       |      |
|             |      |                  |                 |                  |         |                   |          |                |             |       |      |
|             |      |                  |                 |                  |         |                   |          |                |             |       |      |
|             |      |                  |                 |                  |         |                   |          |                |             |       |      |

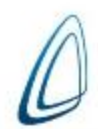

| Реквизиты Сведения о пособии / заболевании                     | Нарушение Ос          | видетельствование МСЭ                   | Прочее Докумен | ты |
|----------------------------------------------------------------|-----------------------|-----------------------------------------|----------------|----|
| – 🔺 Несчастный случай на производстве –                        |                       |                                         |                |    |
| Акт формы Н-1 от:                                              |                       |                                         |                |    |
| — 🔺 Постановка на учёт в ранние сроки беременности             | I                     |                                         |                |    |
| Номер справки:                                                 |                       | Дата справки:                           |                |    |
| — 💽 Отпуск по уходу ————————————————————————————————————       |                       |                                         |                |    |
| Номер приказа об отпуске:                                      |                       | Дата приказа о                          | б отпуске:     |    |
| Номер приказа о замене лет РП:                                 |                       | Дата приказа о                          | замене лет РП: |    |
| Начало первого года РП:                                        |                       | Начало второго                          | о года РП:     |    |
| Заявление о замене от:                                         |                       |                                         |                |    |
| — 🔺 Приказ о замене послеродового отпуска на отпус             | к по уходу за ребёнко | ОМ ———————————————————————————————————— |                |    |
| Номер:                                                         |                       | Дата:                                   |                |    |
| — 👝 Пособие на рождение ————                                   |                       |                                         |                |    |
| Заявление о выплате пособия от:                                |                       |                                         |                |    |
| — 🔄 Приказ о преждевременном выходе/прекращении                | трудовых отношени     | й —                                     |                |    |
| Тип: Нет данных                                                | ▼ Номер:              |                                         | Дата:          |    |
| Дата преждевременного выхода/прекращения трудов:<br>отношений: | X                     |                                         |                | •  |
| — 🔺 Извещение/Отказ —                                          |                       |                                         |                |    |
| Номер:                                                         |                       | Дата:                                   |                | •  |
|                                                                |                       |                                         |                |    |

ПИСТОВ-

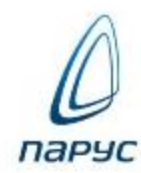

| Основания выплат Состояния          |                                |
|-------------------------------------|--------------------------------|
| — 🔺 Основания выплат                |                                |
| В исполнениях:                      | Bce 👻                          |
| — 📥 Срок действия —                 |                                |
| Дата начала: 01.02.2017 🖪           | Дата окончания: 28.02.2017 🔤   |
| 🔺 Первая выплата                    |                                |
| Выплата: ПосУходРебФСС              | Затраты:                       |
| Количество 0,00<br>дней:            | График работ:                  |
| Группа выплат:                      |                                |
| 🔺 Вторая выплата                    |                                |
| Выплата:                            | Затраты:                       |
| Группа выплат:                      |                                |
| Реквизиты                           |                                |
| Начало расчётного 📑                 | Учёт ФОВ: Не задан             |
| Коэффициент                         | Процент оплаты: 0,00           |
| Учесть продление больничного        |                                |
| 🔁 Расчёт начислений ———————————     |                                |
| Рассчитать начисления               | Расчётный период: 06.02.2017 🖪 |
| Вид расчёта: Зарплата (основно      | Дата регистрации: 06.02.2017 🔳 |
| Группа видов<br>расчётов:           |                                |
| Подбирать образец для каждой записи |                                |

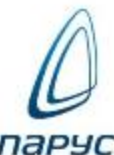

|                               |                        |         |              |         |      | ~~~~~~     |                          |                           |                |                    | листо          |             | PHC      |
|-------------------------------|------------------------|---------|--------------|---------|------|------------|--------------------------|---------------------------|----------------|--------------------|----------------|-------------|----------|
| Основания выплат С            | остояния               |         |              |         |      |            |                          |                           |                |                    |                |             |          |
| — 🔺 Основания выплат -        |                        |         |              |         |      |            |                          |                           |                |                    |                |             |          |
| В исполнениях:                |                        |         |              | Bce     |      |            | +                        | 0                         | снование       | Параметры          | Аналитика      | Перечисл    | ение 🔶   |
| — 👝 Срок действия —           |                        |         |              |         |      |            | _                        | -                         | Реквизиты –    |                    |                |             |          |
| Дата начала:                  | 01.0                   | 2.2017  | 🔲 Дата оконч | ания:   |      | 28.02.2017 | Вид: ПосУходРебФСС       |                           |                |                    |                |             |          |
| Первая выплата                |                        |         |              |         |      |            |                          | Действует с: 01.02.2017 🔳 |                |                    |                |             |          |
| Выплата:                      | ПосУходРебФСС Затраты: |         |              |         |      |            | Действует по: 28.02.2017 |                           |                |                    |                |             |          |
| Количество<br>дней:           | 0,00 График работ:     |         |              |         |      |            |                          | -                         | Документ-ос    | нование            |                |             |          |
| Группа выплат:                | уппа выплат:           |         |              |         |      |            |                          | Тип                       | :              |                    |                |             |          |
| — 📥 Вторая выплата —          |                        |         |              |         |      |            |                          | Ном                       | iep:           | 1234567            | 89012          |             |          |
| Выплата:                      |                        |         | Затраты:     |         |      |            |                          | Лат                       | a'             |                    |                | 02 02 2017  |          |
| Группа выплат:                |                        |         |              |         |      |            |                          | дан                       |                |                    |                | 02:02:2017  |          |
| – 🔺 Реквизиты                 |                        |         |              |         |      |            |                          |                           |                |                    |                |             |          |
| Начало расчётного<br>периода: |                        | Начис   | ления        |         |      |            |                          |                           |                |                    |                |             |          |
| Коэффициент                   |                        | ✓ Br    | и            | Месяц   | Год  | Сумма      | П                        | lapa⊦                     | іетры          |                    |                | Вид расчета |          |
| индексации:                   |                        |         | осУходРебФСС | Январь  | 2017 | 6 567,71   | 2                        | 3-30;                     | ; 100.00%; 8.0 | 00д; Бакунина О.   | И., 12/09/2008 | Зарплата (о | сновной) |
| 📝 Учесть продление            | больничн               | E No    | осУходРебФСС | Январь  | 2017 | 241,94     | 3                        | 1-31;                     | ; 100.00%; 1.0 | 00д; Бакунина О.   | И., 12/09/2008 | Зарплата (о | сновной) |
| — 🔄 Расчёт начислений         | й ———                  |         | осУходРебФСС | Февраль | 2017 | 1 641,93   | 1                        | -2; 1                     | 00.00%; 2.00   | ц; Бакунина О. И., | 12/09/2008     | Зарплата (о | сновной) |
| 🔽 Рассчитать начисл           | тения                  |         | Расчётный    | период: |      | 06.02.2017 | ۰                        |                           |                |                    |                |             |          |
| Вид расчёта:                  | Зарплата               | (основн | ю Дата регис | трации: |      | 06.02.2017 | •                        |                           |                |                    |                |             |          |
| Группа видов<br>расчётов:     |                        |         |              |         |      |            |                          |                           |                |                    |                |             |          |
| 🔲 Подбирать образец дл        | ія каждой з            | аписи   |              |         |      |            |                          |                           |                |                    |                |             |          |

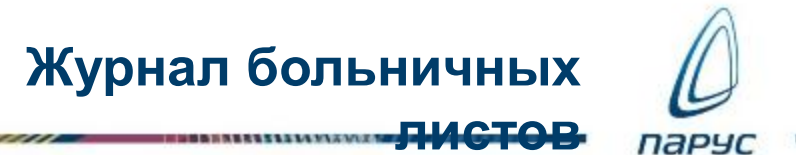

### В спецификации «Передача данных в ФСС» раздела «Журнал больничных листов»

#### появилась запись о расчете:

| Пе | Передача данных в ФСС Переносы и продления отпуска |                  |                     |                      |                   |  |  |  |  |
|----|----------------------------------------------------|------------------|---------------------|----------------------|-------------------|--|--|--|--|
| Пе | Передача данных в ФСС                              |                  |                     |                      |                   |  |  |  |  |
| ~  | Дата регистрации                                   | Расчётный период | Вид расчёта         | Тип данных           | Причины пересчёта |  |  |  |  |
|    | 06.02.2017                                         | 06.02.2017       | Зарплата (основной) | Первичная информация | -                 |  |  |  |  |

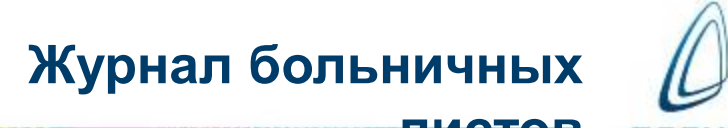

 $\odot$ 

OK

🔀 Отмена

# «Перерасчет» выполняется при необходимости осуществления перерасчета произведенных ранее начислений:

| Отработка | Þ | Отработать документ | Журнал больничных лист          | тов: Перерасчёт     |            |  |
|-----------|---|---------------------|---------------------------------|---------------------|------------|--|
|           |   | Снять отработку     | Реквизиты                       |                     |            |  |
|           |   | Перерасчёт          | Расчётный период:               |                     | 13.03.2017 |  |
|           |   | Отменить перерасчёт | Вид расчёта: 3                  | Зарплата (основной) |            |  |
|           |   |                     | Группа видов                    |                     |            |  |
|           |   |                     | расчётов:                       |                     |            |  |
|           |   |                     | расчётов:<br>Причины пересчёта: | Дополнительны       | е сведения |  |

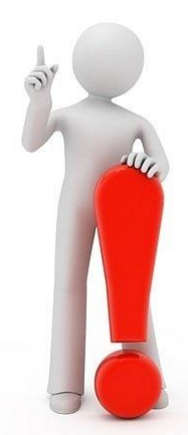

Расчетный период – выбор расчетного периода, в котором будет осуществляться перерасчет. Если расчет по группе расчетов, то и перерасчет – по той же группе расчетов

Период должен быть больше периода расчета

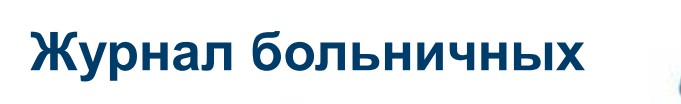

111111111111

В результате отработки имеем перерассчитанное начисление и соответствующую запись в спецификации «Передача данных в ФСС»:

| Пе | ередача данных в      | ФСС Переносы     | и продления отпуска    |                      |                         |  |  |  |
|----|-----------------------|------------------|------------------------|----------------------|-------------------------|--|--|--|
| Пе | Передача данных в ФСС |                  |                        |                      |                         |  |  |  |
| ~  | Дата регистрации      | Расчётный период | Вид расчёта Тип данных |                      | Причины пересчёта       |  |  |  |
|    | 06.02.2017 06.02.2017 |                  | Зарплата (основной)    | Первичная информация | -                       |  |  |  |
|    | 06.02.2017            | 13.03.2017       | Зарплата (основной)    | Перерасчёт           | Дополнительные сведения |  |  |  |

Отмена перерасчета осуществляется действием «Отменить перерасчет»:

| Журнал больничных листов: Отменить перерасчёт |   |      |          |  |  |  |
|-----------------------------------------------|---|------|----------|--|--|--|
| Реквизиты<br>Период отмены перерасчёта с:     |   | 13.0 | 03.2017  |  |  |  |
|                                               | ۲ | ОК   | 😢 Отмена |  |  |  |

## Прямые выплаты

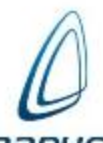

| ж | Журнал больничных листов |   |                    |                                                                                          |         |                    |                     |                   |                 |                |             |           |      |  |
|---|--------------------------|---|--------------------|------------------------------------------------------------------------------------------|---------|--------------------|---------------------|-------------------|-----------------|----------------|-------------|-----------|------|--|
| ~ | 🍹 Фамилия                |   | Имя Отчество       |                                                                                          |         | Дата начала 📥      | Дата окончания      | Продление от      | Вид заболевани  | ия Номер       | Дar         | а выдачи  | 1    |  |
|   | Бакунина                 |   | Екатерина Михайлов |                                                                                          | на      | 01.02.2018         | 12.02.2018          |                   | 01              | 123456123      | 451 10.     | 02.2018   |      |  |
|   |                          | 7 | Отобрать           |                                                                                          |         |                    |                     |                   |                 |                |             |           |      |  |
|   |                          |   | Добавить           |                                                                                          |         |                    |                     |                   |                 |                |             |           |      |  |
|   |                          |   | Размножить         |                                                                                          |         |                    |                     |                   |                 |                |             |           |      |  |
|   |                          | Ē | Исправить          |                                                                                          |         |                    |                     |                   |                 |                |             |           |      |  |
|   |                          | Ð | Переместить        |                                                                                          |         |                    |                     |                   |                 |                |             |           |      |  |
|   | ередача данні            |   | Удалить            |                                                                                          | ения от | ния отпуска        |                     |                   |                 |                |             |           |      |  |
|   | Лата регистра            | 9 | Обновить           |                                                                                          | · •     |                    | Вид расчёта         | Тип данных        | Приз            | ины пересч     | Реесто Ф    | Pee       | Номе |  |
|   | 14.02.2018               |   | Продлить больни    | чный                                                                                     |         |                    | Зарплата (основно   | Первичная инфо    | ормация -       |                | 14.02.201   | 8 2       | E_50 |  |
|   |                          |   | Расширения         | Þ                                                                                        | 📃 Πα    | ользовательские от | четы                |                   |                 |                |             |           |      |  |
|   |                          |   | Связи              | Þ                                                                                        | Buf     |                    |                     |                   |                 |                |             |           |      |  |
|   |                          |   | Обмен              | ₽                                                                                        | Пол     |                    |                     |                   |                 |                |             |           |      |  |
|   |                          |   | Настройки          |                                                                                          |         | Журнал больничны   | х листов (Excel)•1  |                   |                 |                |             |           |      |  |
|   |                          |   |                    |                                                                                          |         |                    | цении расходов на о | плату дополнителы | ных оплачиваемь | іх выходных дн | ей одному и | з родите. | ле   |  |
|   |                          |   |                    |                                                                                          |         |                    |                     |                   |                 |                |             | 24.11.20  | 17)  |  |
|   |                          |   |                    | 🗟 Заявление о выплате (перерасчете) пособия (оплате отпуска) (приказ №578 от 24.11.2017) |         |                    |                     |                   |                 |                |             |           |      |  |
|   |                          |   |                    |                                                                                          |         |                    |                     |                   |                 |                | _           |           |      |  |
|   |                          |   |                    |                                                                                          |         |                    |                     |                   |                 | 0              | ОК          | 🔀 Отме    | на   |  |

## Прямые выплаты

|                    |                                                                                                    | пар  |
|--------------------|----------------------------------------------------------------------------------------------------|------|
|                    | От Б А К У Н И Н А                                                                                                    |      |
|                    | (Ф.И.О. заявителя/его уполномоченного представителя)                                                                                                    |      |
| <b>Dr</b>          | Заявление о выплате (перерасчете) пособия (оплате отпуска)                                                                                                    |      |
| Прошу в<br>V назна | связи с наступлением страхового случая перерасчитать ранее назначенное пос                                                                                                    | обие |
| V                  | пособие по временной нетрудоспособности<br>пособие по беременности и родам<br>единовременное пособие женщинам, вставшим на учет в медицинских организациях<br>в ранние сроки беременности |      |
|                    | ежемесячное пособие по уходу за ребенком<br>единовременное пособие при рождении ребенка<br>пособие по временной нетрудоспособности в связи с<br>несчастным                                |      |
|                    | отпуска, установленного законодательством Российской<br>Федерации)<br>на весь период лечения и проезда к месту лечения и обратно                                                          |      |
| Способ в           | выплаты:                                                                                                    |      |
| V                  | на банковский счет<br>почтовым переводом<br>через иную организацию                                                                                                    |      |

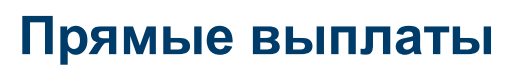

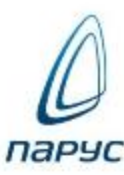

### ПАРУС-7 Заявление о выплате пособия (2017).xls

|                   | SL2510 | Заявл<br>отпусн                                                                                                   | аявление о выплате (перерасчете) пособия (оплате<br>тпуска) (приказ №578 от 24.11.2017)                                                                                                    |                                                                                   |  |  |  |  |  |
|-------------------|--------|----------------------------------------------------------------------------------------------------|----------------------------------------------------------------------------------------------------|-----------------------------------------------------------------------------------|--|--|--|--|--|
| ПАРУС-8           | SL2520 | Заявл<br>допол<br>родит<br>инвал<br>(прика                                                                        | Заявление о возмещении расходов на оплату<br>цополнительных оплачиваемых выходных дней одному из<br>оодителей (опекуну, попечителю) для ухода за детьми-<br>инвалидами<br>приказ №578 от 24.11.2017) |                                                                                   |  |  |  |  |  |
|                   | SL2530 | 2530 Заявление о возмещении стоимости гарантированного<br>перечня услуг по погребению (приказ №578 от 24.11.2017) |                                                                                                    |                                                                                   |  |  |  |  |  |
| ПАРУС-<br>10 от 2 |        |                                                                                                    | 11.2017 г. № 578                                                                                                    |                                                                                   |  |  |  |  |  |
|                   |        |                                                                                                    | Шаблон печати:<br>Дата формирования:                                                                                                    | Общие параметры<br>От 24.11.2017 №578<br>От 17.09.2012 №335<br>От 24.11.2017 №578 |  |  |  |  |  |

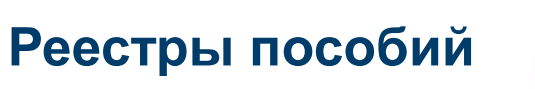

## Парус

#### Документарный Раздел «Реестры данных ФСС»

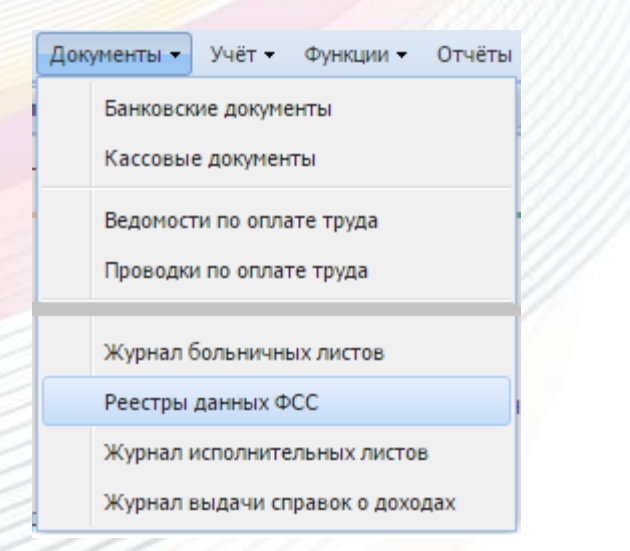
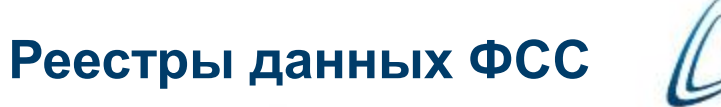

пару

#### 1. Добавление заголовка Реестра

| — 🔺 Реквизиты ———                 |                 |            |   |
|-----------------------------------|-----------------|------------|---|
| Принадлежность:                   | ГКБ№1           |            |   |
| Обособленное<br>подразделение:    |                 |            |   |
| Дата формирования:                |                 | 06.02.2017 | • |
| Номер реестра в<br>день:          | 1               |            | 1 |
| ФИО составителя:                  | Романова О.Д.   |            |   |
| Телефон<br>составителя:           | 8(999)123-45-67 |            |   |
| Электронная почта<br>составителя: | почта@почта.рф  |            |   |
| Имя файла:                        |                 |            |   |

#### 2. Формирование состава

| P | ΔΔΟΤΠΟ |
|---|--------|
|   |        |

| Pe | естры данных ФС | С           |       |                 |                     |                         |               |                             |
|----|-----------------|-------------|-------|-----------------|---------------------|-------------------------|---------------|-----------------------------|
| ~  | Принадлежность  | Дата формир | Номер | ФИО составителя | Телефон составителя | Электронная почта соста | в Имя файла 🔺 |                             |
|    | ГКБ№1           | 06.02.2017  | 1     | Романова О.Д.   | 8(999)123-45-67     | почта@почта.рф          |               |                             |
|    |                 |             |       |                 |                     |                         | Сформироват   | ь состав реестра            |
|    |                 |             |       |                 |                     |                         | Сформироват   | ь запрос на выгрузку реестр |

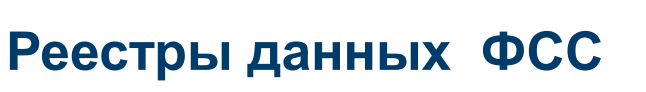

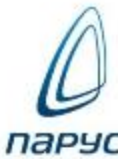

#### 3. Выбор записей, подлежащих включению в Реестр

|   | Жу  | рнал больничні  | ых листов   |               |             |         |                |          |           |         |           |
|---|-----|-----------------|-------------|---------------|-------------|---------|----------------|----------|-----------|---------|-----------|
| 1 | ~   | Фамилия         | Имя         | Отчество      | Префикс     | Табельн | Дата начала    | Дата око | ончания   | Номер   |           |
|   |     | Бакунина        | Екатерина   | Михайловна    | т           | 34      | 23.01.2017     | 02.02.20 | 17        | 1234567 | 89012     |
| 1 |     |                 |             |               |             |         |                |          |           |         |           |
| 1 | •   |                 |             |               |             |         |                |          |           |         |           |
|   | Пе  | редача данных   | ав ФСС Пе   | ереносы и про | дления от   | пуска   |                |          |           |         |           |
|   | Пер | редача данных   | в ФСС       |               |             |         |                |          |           |         |           |
| 1 | ~   | Дата регистраци | и Расчётный | период Видрас | чёта        | Тип д   | анных          |          | Причины п | ересчёт | Реестр ФС |
| 1 |     | 06.02.2017      | 06.02.2017  | Зарпла        | та (основно | й) Перв | ичная информац | ия       | -         |         |           |

4. Указание периода, за который формируется Реестр

| Реестры данных ФСС: Сформировать с | остав реестра    |
|------------------------------------|------------------|
| 👝 Параметры ————                   |                  |
| Расчётный период с:                | 01.02.2017       |
| Расчётный период по:               | 28.02.2017       |
| 📝 Включать данные только по своей  | организации (ОП) |
|                                    |                  |
|                                    | 📀 ОК 🔀 Отмена    |

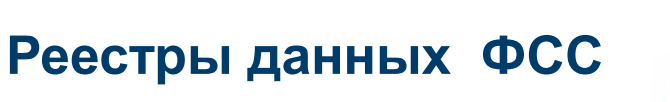

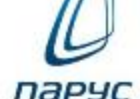

#### В заголовке Реестра прописывается имя файла выгрузки:

| P | еестры данных ФС | c           |       |                 |                     |                          |                           |
|---|------------------|-------------|-------|-----------------|---------------------|--------------------------|---------------------------|
| ~ | Принадлежность   | Дата формир | Номер | ФИО составителя | Телефон составителя | Электронная почта состав | Имя файла 📥               |
|   | ГКБ№1            | 06.02.2017  | 1     | Романова О.Д.   | 8(999)123-45-67     | почта@почта.рф           | E_5018104058_2017_02_06_1 |
|   |                  |             |       |                 |                     |                          |                           |

В спецификации «Передача данных в ФСС» записей Раздела «Журнал больничных листов», включенных в Реестр заполняются атрибуты: Номер, Дата реестра, Номер строки в файле выгрузки

| Пе | ередача данн | ых в ФСС    | Переносы и продле   | ния отпуска          |                   |            |        |                                     |
|----|--------------|-------------|---------------------|----------------------|-------------------|------------|--------|-------------------------------------|
| Пе | редача даннь | ах в ФСС    |                     |                      |                   |            |        |                                     |
| ~  | Дата регистр | Расчётный п | Вид расчёта         | Тип данных           | Причины пересчёта | Реестр ФСС | Реестр | Номер строки в файле выгрузки в ФСС |
|    | 06.02.2017   | 06.02.2017  | Зарплата (основной) | Первичная информация | -                 | 06.02.2017 | 1      | E_5018104058_2017_02_06_1:1         |

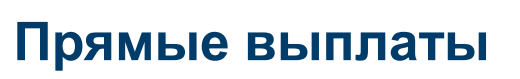

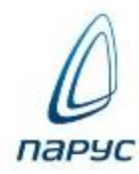

| ПАРУС-7  |        | Реестр данных ФСС (v1.7.5).xls<br>Выгрузка Реестра данных ФСС (v1.7.5).xls |
|----------|--------|----------------------------------------------------------------------------|
| ПАРУС-8  | SL2480 | Реестры данных ФСС. Выгрузка в формате версии 1.7.5                        |
| ПАРУС-10 |        | от 24.11.2017 г. № 578<br>1.7.5 (2018)                                     |

# Реестры данных ФСС

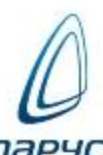

| Pe | естры | ланн                        | ных ФС | с             |        |                             |        |             |             |         |        |               |                |            |           | napsc               |
|----|-------|-----------------------------|--------|---------------|--------|-----------------------------|--------|-------------|-------------|---------|--------|---------------|----------------|------------|-----------|---------------------|
| ~  | Прин  | адле                        | жность | 🌀 Дата        | Но     | ФИО состави                 | ите    | Телефон со  | ставителя   | Электр  | онная  | почта со      | Имя файла 🔺    |            | 0         | бособленное подразд |
|    | ГКБМ  | 91                          |        | 14.02.2018    | 2      | Романова О.                 | .д.    | 8(999)123-4 | 5-67        | почта@  | рпочта | .рф           | E_5018104058   | 2018_02_1  | 14_02     |                     |
|    |       | 7                           | Отобра | ать           |        |                             |        |             |             |         |        |               |                |            |           |                     |
| Со | став  |                             | Лобав  | 1/Th          |        |                             |        |             |             |         |        |               |                |            |           |                     |
| ~  | Дата  |                             | Дооаы  |               |        |                             |        |             | Причины     | nepe    | Номе   | р строки в ф. | Дата нача      | ла Дата    | окончания | Вид пособия         |
|    | 14.02 |                             | Размно | эжить         |        |                             |        | нформация   | -           |         | E_501  | 18104058_20.  | 01.02.2018     | 8 12.02    | .2018     | Нетрудоспособ       |
|    |       | 1                           | испра  | вить          |        |                             |        |             |             |         |        |               |                |            |           |                     |
|    |       |                             | Перем  | естить        |        |                             |        |             |             |         |        |               |                |            |           |                     |
|    |       | _                           | Удалит | гь            |        |                             |        |             |             |         |        |               |                |            |           |                     |
|    |       | 9                           | Обнов  | ить           |        |                             |        |             |             |         |        |               |                |            |           |                     |
|    |       | Сформировать состав реестра |        |               |        |                             |        |             |             |         |        | Выбор пол     | взовательско   | ого отчета |           |                     |
|    |       |                             | Сформ  | ировать запро | снавы  | грузку реестра              |        |             |             |         |        | Пользовате    | ельские отчеть | l.         |           |                     |
|    |       |                             | -+     |               |        | · · · · · / · · · · · · · · |        |             |             |         | _      | 🛃 Реестры     | ы данных ФСС.  | Выгрузка в | формате в | ерсии 1.7.4         |
|    |       |                             | Расши  | рения         |        |                             |        | 📃 Пользо    | рвательские | отчеты. |        | 🛃 Реестры     | ы данных ФСС.  | Выгрузка в | формате в | ерсии 1.7.5         |
|    |       | œ                           | Связи  |               |        |                             |        |             |             |         |        |               |                |            |           |                     |
|    |       | 2                           | 06r I  | араметры от   | чета   |                             |        |             |             |         |        |               |                |            | ОК        | 😢 Отмена            |
|    |       |                             | Hac    | Закладка 1    |        |                             |        |             |             |         |        |               | /              |            |           |                     |
|    |       |                             |        | _ <b>_</b>    |        |                             |        |             |             |         |        |               |                |            |           |                     |
|    |       |                             |        | Тип карты     | "МИР": | МИР Кл                      | ассич  | еская       |             |         |        |               |                |            |           |                     |
|    |       |                             |        | Режим печ     | ати:   | Пе                          | ечать  | отчета      |             | ~       |        |               |                |            |           |                     |
|    |       |                             |        |               |        | Пе                          | ечать  | отчета      |             |         |        |               |                |            |           |                     |
|    |       |                             |        |               |        | BE                          | ыгрузн | ka          |             | /       |        |               |                |            |           |                     |
|    |       |                             |        |               |        | 🖳 🦉 Пе                      | ечать  | отчета и вы | грузка      | K       |        |               |                |            |           |                     |

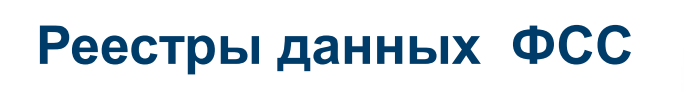

парус

| Pe     | естр свед<br>един | цений, не<br>новремен | обходимы<br>ного пособ | іх для наз<br>бия женц | вначения и<br>цинам, вста                                      | выплаты<br>вшим на у                                                                                 | пособий п<br>чет в мед | ю времен<br>ицински | ной не<br>х учреж | трудосп<br>кдениях      | юсобнос<br>с в ранні | ти, по беро<br>ие сроки бо           | еменности и р<br>еременности                                 | юдам,                              |
|--------|-------------------|-----------------------|------------------------|------------------------|----------------------------------------------------------------|----------------------------------------------------------------------------------------------------|------------------------|---------------------|-------------------|-------------------------|----------------------|--------------------------------------|--------------------------------------------------------------|------------------------------------|
| Наиме  | нование с         | граховател            | I                      |                        |                                                                |                                                                                                    | Городская              | я клиничес          | кая бол           | ьница №1                | 1                    |                                      |                                                              |                                    |
| Регист | грационны         | й номер ст            | рахователя             | r                      | 501810405                                                      | 58                                                                                                   | Кс                     | д подчине           | нности            | ٣                       | 77161                |                                      |                                                              |                                    |
| ИНН/І  | кпп 💆             | 771769                | 96419                  | / 77                   | 1701001                                                        | ОГРН (С                                                                                              | ОГРНИП)                | -                   | 1117746           | 5234599                 |                      |                                      |                                                              |                                    |
| Конта  | ктный ном         | ер телефон            | на (с указан           | шем кода)              | страховател                                                    | ия (уполном с                                                                                        | оченного пр            | едставите           | ля страх          | коватеј                 | 8(999)1              | 23-45-67                             |                                                              |                                    |
| Адрес  | электронн         | юй почты (            | страховател            | пя (уполног            | моченного пј                                                   | редставител                                                                                          | я страхова             | геля)               | почта             | @почта.ј                | рф                   |                                      |                                                              |                                    |
| № п/п  |                   |                       |                        | Сведения о по          | олучателе пособ                                                | ИЯ                                                                                                   |                        |                     | удосто            | Документ,<br>веряющий л | ичность              | Документ, по<br>временное<br>террито | одтверждающий пос<br>проживание (пребь<br>рии Российской Фед | гоянное или<br>вание) на<br>ерации |
|        | фамилия           | ИМЯ                   | отчество               | дата<br>рождения       | адрес<br>регистрации                                           | адрес места<br>жительства<br>(пребывания)                                                            | ИНН                    | СНИЛС               | серия             | номер                   | дата<br>выдачи       | наименование<br>документа            | серия<br>и номер                                             | дата выдачи<br>(продления)         |
| 1      | 2                 | 3                     | 4                      | 5                      | 6                                                              | 7                                                                                                    | 8                      | 9                   | 10                | 11                      | 12                   | 13                                   | 14                                                           | 15                                 |
| 1      | Бакунина          | Екатерина             | Михайловна             | 15.05.1970             | 127576,Москв<br>а<br>г,Абрамцевска<br>я ул,д 4,корп<br>1,кв 12 | 124681, Москв<br>а г, Зеленоград<br>г, Крюково<br>п, Октябрьская<br>ул,д<br>80, строение<br>10, кв 3 | 2513010365<br>85       | 074-301-<br>384 34  | 77 88             | 987654                  | 01.01.201            |                                      |                                                              |                                    |
| итого  |                   |                       |                        |                        |                                                                |                                                                                                    |                        |                     |                   |                         |                      |                                      |                                                              |                                    |

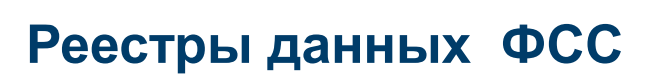

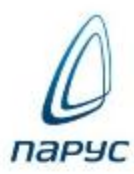

#### XML-файл и лог-файл:

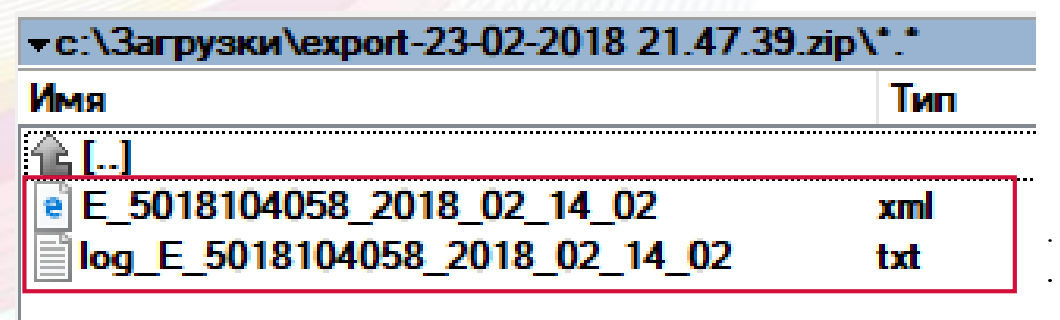

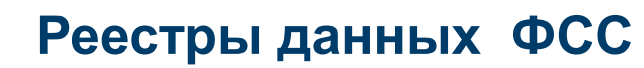

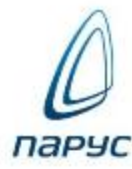

×

 $\Box$ 

<?xml version="1.0" encoding="UTF-8"?> <ROWSET xmlns:xsi="http://www.w3.org/2001/XMLSchema-instance" xsi:noNamespaceSchemaLocation="XSD.xsd" EMPL\_REG\_NO="5018104058" EMPL\_OGRN="1117746234599" EMPL INN="7717696419" EMPL KPP="771701001" email="почта@почта.pd" phone="8(999)123-45-67" author="Романова O.Д." version software="8.5.6.1" software="Парус" version="1.7.5"> - <ROW> <BATCH\_NO>E\_5018104058\_2018\_02\_14\_02:1</BATCH\_NO> <TYPE INFO>0</TYPE INFO> <DOC TYPE>1</DOC TYPE> <DOC DT1>2018-02-14</DOC DT1> <SNILS>07430138434</SNILS> <INN\_PERSON>251301036585</INN\_PERSON> <SURNAME>Бакунина</SURNAME> <NAME>Екатерина</NAME> <PATRONIMIC>Михайловна</PATRONIMIC> <RESIDENT\_FLAG>1</RESIDENT\_FLAG> <ID\_TYPE>21</ID\_TYPE> <ID\_NO>77 88 987654</ID\_NO> <ID\_DT>2010-01-01</ID\_DT> <ID\_DEPT>COBETCKИМ POBД</ID\_DEPT> <ADDR\_GUID>7fd76fd1-b3dd-4c9c-a4fd-93284c45b053</ADDR\_GUID> <ADDR\_HOUSE>80</ADDR\_HOUSE> <ADDR\_BUILDING>10</ADDR\_BUILDING> <ADDR\_FLAT>3</ADDR\_FLAT> Iog\_E\_5018104058\_2018\_02\_14\_02.txt — Блокнот <POST INDEX>124681</POST Файл Правка Формат Вид Справка Сотрудник Бакунина Екатерина Михайловна, Т-34, Нетрудоспособность Не заполнен тег ADDR2 GUID, т.к. в адресе с типом Юридический или Основной не указан уникальный идентификатор ФИАС для дома или родительского объекта (улица и т.д.)

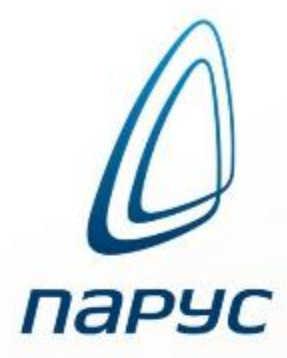

# Проект «Электронный листок нетрудоспособности»

Специфичные разделы и действия

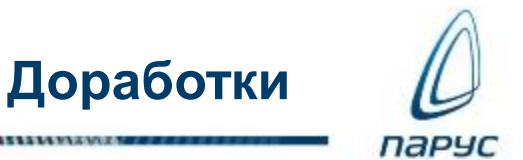

#### Журнал обмена с ФСС

Интеграция ПП «ПАРУС-Бюджет 8» и ФГИС ФСС - ЕИИС «Соцстрах».

Веб-сервис.

Участниками: застрахованные лица, страхователи, медицинские организации, учреждения медико-социальной экспертизы и страховщик.

Возможности:

- запрос на получение сведений из ФСС;
- первичный анализ полученного ЭЛН;
- дополнение ЭЛН необходимыми сведениями;
- отправка ЭЛН в ФСС.

# Исходные данные для запроса ЛН

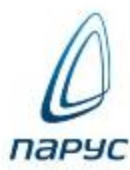

| Ис | полнения д | цолжностей | ň         |          |            |                 |                  |       |
|----|------------|------------|-----------|----------|------------|-----------------|------------------|-------|
| ~  | Префикс и  | Номер испо | Фамилия 🔶 | Имя      | Отчество   | Табельный номер | Префикс табельно | Вид , |
|    | Л          | 8          | Веселый   | Алексей  | Петрович   | Л               | 5                | Осн   |
|    | Л          | 4          | Иванова   | Ксения   | Ивановна   | Л               | 2                | Осн   |
|    | Л          | 5          | Редченко  | Кирилл   | Иванович   | Л               | 3                | Осн   |
|    | Л          | 3          | Степанов  | Владимир | Иванович   | Л               | 1                | Осн   |
|    | Л          | 7          | Торопцева | Елена    | Ивановна   | Л               | 4                | Осн   |
|    | Л          | 9          | Шайкин    | Денис    | Викторович | Л               | 6                | Осн   |

# Запрос данных о ЛН

14 14 2 1/1 2

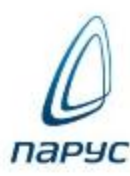

| _  |            |            |           | 2111                        | /////////////////////////////////////// |        |                     |       |
|----|------------|------------|-----------|-----------------------------|-----------------------------------------|--------|---------------------|-------|
| Ис | полнения р | цолжностей | i         |                             |                                         |        |                     |       |
| ~  | Префикс и  | Номер испо | Фамилия 🔶 |                             | Orafaan                                 | ій ном | ер Префикс табельно | Вид   |
|    | Л          | 8          | Веселый   | ۲<br>V                      | Отоорать                                |        | 5                   | Осн   |
|    | Л          | 4          | Иванова   |                             | Добавить                                |        | 2                   | Осн   |
|    | Л          | 5          | Редченко  | -                           | Vennaeum                                |        | 3                   | Осн   |
|    | Л          | 3          | Степанов  | Ŧ                           | исправить                               |        | 1                   | Осн   |
|    | Л          | 7          | Торопцева |                             | Переместить                             |        | 4                   | Осн   |
|    | Л          | 9          | Шайкин    |                             | Удалить                                 |        | 6                   | Осн   |
|    |            |            |           | 9                           | Обновить                                |        |                     |       |
|    |            |            |           | Установить расчетный период |                                         |        |                     |       |
|    |            |            |           | Действия                    | Þ.                                      |        |                     |       |
|    |            |            |           |                             | Функции                                 | Þ      | Массовое добавлен   | ие по |
| 2  |            |            |           |                             | Отработанное время                      | Þ      | Массовое исправле   | ние Ф |
|    |            |            |           |                             | Рабоциа маста                           |        | Корректировка ФОТ   | по Ф  |
|    |            |            |           |                             | гаоочие неста                           |        |                     |       |
|    |            |            |           |                             | Доступ к HC и ПВ                        |        | Корректировка ФОТ   | no q  |
|    |            |            |           |                             | Сотрудник                               |        | Формирование запр   | oca i |
|    |            |            |           |                             | Основания                               |        |                     |       |
|    |            |            |           |                             |                                         |        |                     |       |
|    |            |            |           |                             | Расширения                              | Þ.     |                     |       |
|    |            |            |           | 2                           | Обмен                                   | Þ.     |                     |       |
|    |            |            |           | -                           |                                         |        |                     |       |
|    |            |            |           |                             | Настройки                               |        |                     |       |

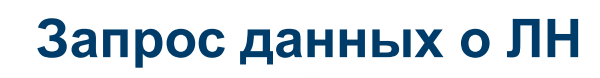

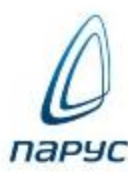

| Жу       | Журнал взаимодействия с ФСС |        |               |                     |                     |                   |                 |  |  |  |  |  |
|----------|-----------------------------|--------|---------------|---------------------|---------------------|-------------------|-----------------|--|--|--|--|--|
| ~        | Юридическо                  | е лицо | Тип 🔶         |                     | Дата формирования   | Дата последнего и | Номер страховат |  |  |  |  |  |
|          | ООО Белгород                |        | Запрос данных |                     | 25.11.2016 15:59:07 | 25.11.2016 16:    | 3100002121      |  |  |  |  |  |
| <b>v</b> | ООО Белгород                |        | Запрос данных |                     | 29.11.2016 15:41:16 | 29.11.2016 15:    | 3100002121      |  |  |  |  |  |
|          | ООО Белгород                |        | Запрос данных |                     | 18.11.2016 13:50:54 | 18.11.2016 13:    | 3100002121      |  |  |  |  |  |
|          |                             |        |               |                     |                     |                   |                 |  |  |  |  |  |
| Ис       | тория                       |        |               |                     |                     |                   |                 |  |  |  |  |  |
| ~        | Номер Дата                  |        | Примечание    |                     |                     |                   |                 |  |  |  |  |  |
|          | 1 29.11.2016 15:41:34       |        | По            | Толучены данные ЭЛН |                     |                   |                 |  |  |  |  |  |

#### Файловый импорт данных о ЛН

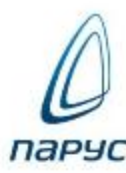

| юри, | дическое                                                               | Тип                                    | Дата формирования | Дата последнего изм     | Номер страхов    | Сотрудник       |
|------|------------------------------------------------------------------------|----------------------------------------|-------------------|-------------------------|------------------|-----------------|
| Ð    | Переместит                                                             | ь                                      |                   |                         |                  |                 |
|      | Удалить                                                                |                                        |                   |                         |                  |                 |
| 9    | Обновить<br>Получить данные ЭЛН<br>Отправить реестр<br>Сформировать ЛН |                                        |                   |                         |                  |                 |
|      |                                                                        |                                        |                   |                         |                  |                 |
|      |                                                                        |                                        |                   | (урнал взаимодействия с | ФСС: Импорт данн | ых из файла ФСС |
|      |                                                                        |                                        |                   | Закладка 1              |                  |                 |
|      |                                                                        |                                        |                   |                         |                  |                 |
|      | Выгрузить с                                                            | одержимое запроса                      | а и ответа        |                         |                  |                 |
|      | Выгрузить с<br>Импорт дан                                              | одержимое запроса<br>ных из файла ФСС. | а и ответа        | Файлы для импорта: ф    | айлов: 1         |                 |
|      | Выгрузить с<br>Импорт дан<br>Связи                                     | одержимое запроса<br>ных из файла ФСС. | а и ответа        | Файлы для импорта: ф    | айлов: 1         |                 |
|      | Выгрузить о<br>Импорт дан<br>Связи<br>Обмен                            | одержимое запроса<br>ных из файла ФСС. | а и ответа        | Файлы для импорта: ф    | айлов: 1         | ОК 🔀 Отмен      |

Если не подобраны учетные данные, то ош<del>ибки:</del>

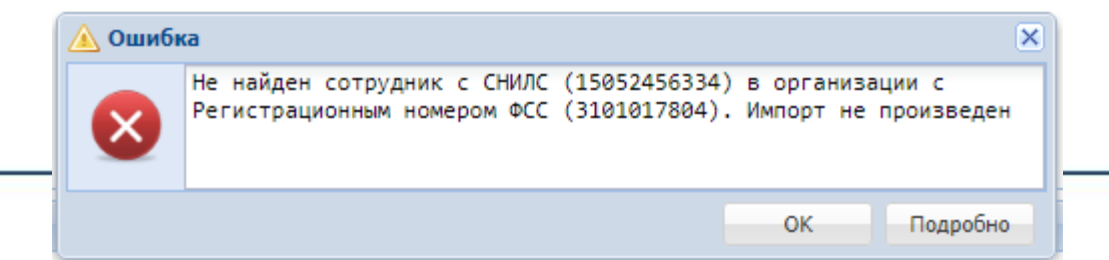

# Файловый импорт данных о ЛН

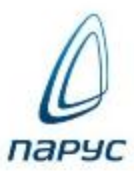

| Жу | Курнал взаимодействия с ФСС |               |                     |                                      |            |                             |                |              |  |  |
|----|-----------------------------|---------------|---------------------|--------------------------------------|------------|-----------------------------|----------------|--------------|--|--|
| ~  | Юридическое                 | Тип           | Дата формирования   | ата формирования Дата последнего изм |            | Сотрудник                   | снилс          | Номер ЭЛН    |  |  |
|    | гбуз гдп                    | Запрос данных | 07.12.2017 17:16:12 | 07.12.2017 17:16:12                  | 4202000681 | Булатова А. С.#ГДП#118#ГБУЗ | 120-529-659 37 | 126888867905 |  |  |

| История |      |                     |                                                                                                    |  |  |  |  |
|---------|------|---------------------|----------------------------------------------------------------------------------------------------|--|--|--|--|
| ~       | Номе | Дата                | Примечание                                                                                                    |  |  |  |  |
|         | 1    | 07.12.2017 17:16:12 | Загружены данные ЭЛН из файла L:\Esina\ЭЛН\Примеры\Из Личного кабинета\GETLNINS_3103275205_2017_07_11_00103.xml |  |  |  |  |

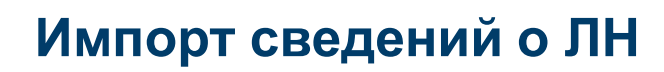

гe,

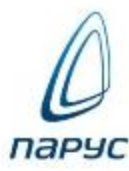

| ия с ФСС<br>Тип ▲ Дата формирования<br>Запрос данных 25.11.2016 15:59:07<br>Запрос данных 29.11.2016 15:41:16<br>Запрос данных 18.11.2016 13:50:54 № Обновить                                                                            | DBa |
|----------------------------------------------------------------------------------------------------|-----|
| Тип       Дата формирования       Переместить         Запрос данных       25.11.2016 15:59:07       Удалить         Запрос данных       29.11.2016 15:41:16       Удалить         Запрос данных       18.11.2016 13:50:54       Обновить | DBA |
| Запрос данных       25.11.2016 15:59:07         Запрос данных       29.11.2016 15:41:16         Запрос данных       18.11.2016 13:50:54                                                                                                  |     |
| Запрос данных         29.11.2016 15:41:16           Запрос данных         18.11.2016 13:50:54                                                                                                    |     |
| Запрос данных 18.11.2016 13:50:54 🧐 Обновить                                                                                                    |     |
|                                                                                                    |     |
| Получить данные ЭЛН                                                                                                    |     |
| Примечание Отправить реестр                                                                                                    |     |
| 16 15:41:34 Получены данные ЭЛН Сформировать ЛН                                                                                                    |     |
| Связи 🕨                                                                                                    | T   |
|                                                                                                    |     |
| и Оомен и                                                                                                    |     |
|                                                                                                    |     |
| 🐼 Обмен 🕨                                                                                                    |     |

|                 |                                | munning -            |               |                                  |             |               |          |            |  |
|-----------------|--------------------------------|----------------------|---------------|----------------------------------|-------------|---------------|----------|------------|--|
| Реквизиты       | Сведения о пособии / заболе    | вании Нарушени       | е Освидетельс | твование МСЭ                     | Прочее      | Документы     | Свойства |            |  |
| – 🔺 Сведени     | я о месте работы               |                      |               |                                  |             |               |          |            |  |
| Обособленн      | ое подразделение:              |                      |               |                                  |             |               |          |            |  |
|                 |                                |                      |               |                                  |             |               |          |            |  |
| - Реквизит      | гы листка нетрудоспособности — |                      |               |                                  |             |               |          |            |  |
| Сотрудник:      |                                | Шайкин Д. В.#Л#6     | #ООО Белгород |                                  |             |               |          |            |  |
|                 |                                |                      |               |                                  |             |               |          |            |  |
| Серия:          |                                |                      |               | Номер: 126877450604              |             |               |          |            |  |
| Дата выда       | чи:                            | 29                   | 9.11.2016     | Продление от:                    |             |               |          |            |  |
| 📃 Дублик        | ат                             |                      |               | Выдан:                           |             | МБУЗ «П       | KБ № 1»  |            |  |
| Постра          | дал в другой организации       |                      |               |                                  |             |               |          |            |  |
|                 |                                |                      |               |                                  |             |               |          |            |  |
| А Номер БЛ      |                                |                      |               |                                  |             |               |          |            |  |
| Выдан<br>листок |                                |                      |               | По основному месту работы:       |             |               |          |            |  |
| (продолже       | енис,                          |                      |               |                                  |             |               |          |            |  |
| номер:          |                                |                      |               |                                  |             |               |          |            |  |
| Условия         | исчисления                     |                      |               |                                  |             |               |          |            |  |
| НеполнРаб!      | День                           | ТрудДо               | оворДо бмес   | УважитПричинаНарушен             |             |               |          |            |  |
|                 | •                              |                      |               | 2 BORGET E I PER ANN AN ANY MACT |             |               |          |            |  |
| - 📥 Причина     | радиационного воздействия      |                      |               |                                  |             |               |          |            |  |
| -               |                                |                      |               |                                  |             |               |          |            |  |
| Приступ         | ил к работе                    |                      |               |                                  |             |               |          |            |  |
| Дата начала     | работы:                        | 12                   | 2.12.2016     | Фактическая                      | дата выхода | из отпуска до | 1.5 лет: |            |  |
|                 |                                |                      |               |                                  |             | ···· /··· /·· |          |            |  |
| – 📥 Причита     | ется пособие за период         |                      |               | 7                                |             |               |          |            |  |
| C:              |                                | 01                   | 1.12.2016     | по:                              |             |               |          | 07.12.2016 |  |
| - 🔺 Нетрудоо    | способность в период отпуска — |                      |               |                                  |             |               |          |            |  |
| Отпуск:         |                                | Не рассматривать     |               |                                  |             |               |          |            |  |
| 5111/201        |                                | in president private |               |                                  |             |               |          |            |  |
|                 |                                |                      |               |                                  |             |               |          |            |  |

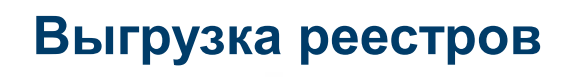

TOTAL PROPERTY AND

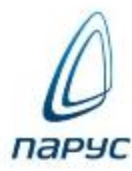

| Pe | Реестры данных ФСС |             |                  |                   |                  |                  |             |            |                |       |               |            |
|----|--------------------|-------------|------------------|-------------------|------------------|------------------|-------------|------------|----------------|-------|---------------|------------|
| ~  | Принадлежн         | ость        | Обособленное по, | Номер реестра в д | Дата формировани | ФИО составителя  | Телефон с   | о Электрон | ная почта сост | Имяс  | файла         |            |
|    | ООО Белгоро        | од          |                  | 7                 | 01.11.2016       | Петров Г.Г.      | +79036      | petrov@g   | mail.com       | E_310 | 00002121_201  | 6_11_01_7  |
|    | ООО Белгоро        | од          |                  | 6                 | 01.11.2016       | Петров Г.Г.      | +79036      | petrov@g   | mail.com       | E_310 | 00002121_201  | 6_11_01_6  |
|    | ООО Белгоро        | од          |                  | 5                 | 01.11.2016       | Петров Г.Г.      | +79036      | petrov@gi  | mail.com       | E_310 | 00002121_201  | 6_11_01_5  |
| Со | став               |             |                  |                   |                  |                  |             |            |                |       |               |            |
| ~  | Дата регистр       | Расчётный п | е Видрасчёта     | Тип данных        | Причины пере     | счёт Номер строк | и в фа Фами | лия Имя    | Отчество       | o ,   | Дата начала 🖌 | Дата окон  |
|    | 01.10.2016         | 01.10.2016  | Зарплата         | Первичная информа | ция -            | E_31000021       | 21 Шайк     | ин Дени    | с Викторов     | вич З | 29.11.2016    | 09.12.2016 |

Выгрузка реестров

14 14 2 14 2

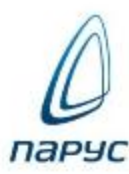

| Pee | естры данны  | іх ФСС       |                  |                   |                  |                |          |                                          |                        |         |           |             |
|-----|--------------|--------------|------------------|-------------------|------------------|----------------|----------|------------------------------------------|------------------------|---------|-----------|-------------|
| ~   | Принадлежн   | ость         | Обособленное под | Номер реестра в д | Дата формирован  | ФИО составит   | еля      | Телефон со                               | Электронная почта сост | Имя фай | йла       |             |
|     | ООО Белгор   | од           |                  | 7                 | 01.11.2016       | Петров Г.Г     | _        | 170026                                   | notre Samail corr.     | E 91000 | ≌02121_20 | 16_11_01_7  |
|     | ООО Белгор   | од           |                  | 6                 | 01.11.2016       | Петров Г.Г     | 7        | Отобрать                                 |                        |         | )2121_20  | 16_11_01_6  |
|     | ООО Белгор   | од           |                  | 5                 | 01.11.2016       | Петров Г.Г     | 7        | Добавить                                 |                        |         | )2121_20  | 16_11_01_5  |
| Co  | тав          |              |                  |                   |                  |                | 3        | Размножить                               |                        |         |           |             |
|     |              | Daguženu š   | Bus paguijan 1   |                   | Devenue con      | لل المراجع     | <b>9</b> | n ashino kan bin                         |                        |         |           | Corre even  |
| ×   | дата регистр | Расчетный    | пе вид расчета   | ип данных         | причины пере     |                | £        | исправить                                |                        |         | а начала  | - дата окон |
|     | 01.10.2016   | 01.10.2016   | Зарплата Г       | ервичная информа. | ия -             | E_310          |          | Переместить                              |                        |         | 1.2016    | 09.12.201   |
|     |              |              |                  |                   |                  |                |          | Удалить                                  |                        |         |           |             |
|     |              |              |                  |                   |                  |                | 3        | Обновить                                 |                        |         |           |             |
|     |              |              |                  |                   |                  |                |          | Сформировать                             | состав реестра         |         |           |             |
|     |              |              |                  |                   |                  |                |          | Сформировать                             | запрос на выпрузку рее | стра    |           |             |
| 2   |              |              |                  |                   |                  |                | _        | et et et et et et et et et et et et et e |                        |         |           |             |
| /   |              |              |                  |                   |                  | B              | ġ.       | Расширения                               |                        | •       |           |             |
|     |              |              |                  |                   |                  | G              |          | Связи                                    |                        | •       |           |             |
|     |              |              |                  |                   |                  | 2              | 2        | Обмен                                    |                        | Þ       |           |             |
| жу  | рнал взаим   | одействия с  | ΦCC              |                   |                  |                |          |                                          |                        |         |           |             |
| ~   | Юридическо   | е лицо       | Тип 🔻            | Дата формир       | ования Дата посл | педнего измене | н Н      | омер страховат                           | ел Примечание          |         |           |             |
|     | ООО Белгор   | юд           | Выгрузка реестра | 29.11.2016 13     | :03:00 29.11.201 | 6 13:07:06     | 3:       | 100002121                                | Реестр успешно загру   | ужен    |           |             |
|     | ООО Белгор   | юд           | Выгрузка реестра | 18.11.2016 12     | :13:00 18.11.201 | 6 12:13:22     | 3        | 100002121                                | Реестр успешно загру   | ужен    |           |             |
| Ис  | тория        |              |                  |                   |                  |                |          |                                          |                        |         |           |             |
| me  | тория        |              |                  |                   |                  |                |          |                                          |                        |         |           |             |
| ~   | Номер        | Дата         |                  | Примечание        |                  |                |          |                                          |                        | _       |           |             |
|     | 1            | 29.11.2016 1 | 13:07:06         | Реестр успешно з  | агружен          |                |          |                                          |                        |         |           |             |

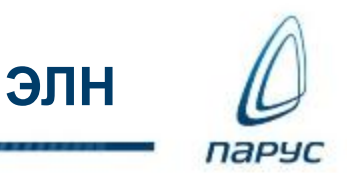

#### Реквизитов нет

«Спецификация на обмен в электронном виде данными о факте и параметрах временной нетрудоспособности гражданина между информационной системой страхователя и компонентом ЭЛН ЕИИС «СОЦСТРАХ»» Версия 1.1

Метод prParseReestrFile

добавлена обязательность подписания дополнительно следующими ЭП отправляемых сведений (данных) ЭЛН:

ЭП руководителя;

ЭП главного бухгалтера.

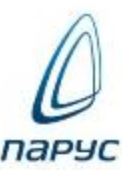

ftp://ftp.parus.com/master\_disk/PARUS\_8/БЮДЖЕТ/Инструкции/Зарплата/Разде лы/П8\_Инструкция ЭЛН.docx – базовая инструкция

<u>ftp://ftp.parus.com/master\_disk/PARUS\_8/БЮДЖЕТ/Инструкции/Зарплата/Разделы/П8\_Инструкция ЖБЛ.docx</u> - порядок работы с разделом для корректной работы с ЛН

<u>ftp://ftp.parus.com/master\_disk/PARUS\_8/БЮДЖЕТ/Инструкции/Зарплата/Разде</u> <u>лы/П8\_Инструкция Реестр БЛ.docx</u> - потребуется для выгрузки в ФСС реестров

<u>ftp://ftp.parus.ru/master\_disk/PARUS\_8/БЮДЖЕТ/Инструкции/Система/Парус-Онлайн 2/Парус-Онлайн2. Часть3. Сервисы. Настройка.docx</u> - см. раздел "3.9. Автоматизированная информационная система электронного листка нетрудоспособности (АИС ЭЛН) aiseln

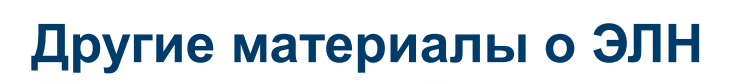

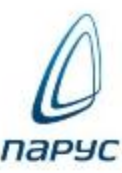

<u>ftp://ftp.parus.com/master\_disk/INFO\_7\_8/Семинары и конференции/2017.02-03/2017-03-01\_3П\_П8\_Интеграция\_ФСС.pptx</u> - общее описание порядка работы

<u>ftp://ftp.parus.com/master\_disk/PARUS\_8/БЮДЖЕТ/Парус\_8\_5\_6\_1\_2017\_04\_2</u> 7/MASTER/\_<u>Техническая документация\_Бюджет/Руководства</u> <u>пользователя/РУК\_Расчет\_заработной платы.pdf</u> - см. глава 8, раздел "WEBпредставление раздела "Журнал взаимодействия с ФСС"

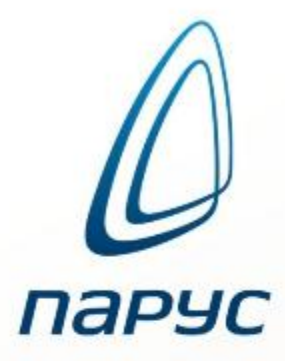

«Прямые выплаты» и «Электронный листок Приложение НФБРУН 95 ГЮСР БИРАНИ»

ПП «ПАРУС-Бюджет 7»

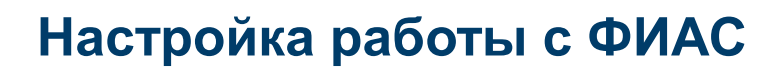

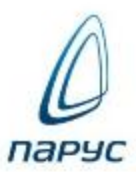

# Работа с адресами ФИАС

#### http://fias.nalog.ru/

| 1.0 Версия               | Обновлени                                         | е ФИАС                                           | Полная В                                         | 5Д ФИАС                                        | 📚 БД в формате                       | КЛАДР 4.0                           |
|--------------------------|---------------------------------------------------|--------------------------------------------------|--------------------------------------------------|------------------------------------------------|--------------------------------------|-------------------------------------|
|                          | DBF                                               | XML                                              | DBF                                              | XML                                            | ARJ                                  | 7z                                  |
| БД ФИАС от<br>15.02.2018 | fias_delta_dbf.rar<br>(размер 14 736 838<br>байт) | fias_delta_xml.ra<br>(размер 18 056 939<br>байт) | r fias_dbf.rar<br>(размер 4 767 288<br>849 байт) | fias_xml.rar<br>(размер 6 684 435<br>452 байт) | Base.arj<br>(размер 54 700 428 байт) | Base.7z<br>(размер 38 998 179 байт) |

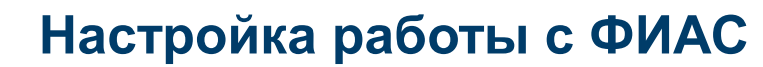

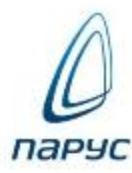

# Работа с адресами ФИАС

#### Модуль «Администратор». Дополнительная функция

| Работа с реестром адресов ФИАС           |          |            |  |  |  |  |  |
|------------------------------------------|----------|------------|--|--|--|--|--|
| Задачи                                   | Протокол |            |  |  |  |  |  |
| -Параметры                               |          |            |  |  |  |  |  |
| Дата ПО реестра домов ФИАС: 19.02.2018 ✔ |          |            |  |  |  |  |  |
| Путь к базе ФИАС: D:\PARUS\ФИАС\         |          |            |  |  |  |  |  |
| Обновление: D:\PARUS\ФИAC\Обновление\    |          |            |  |  |  |  |  |
| Проверка                                 |          | Состояние  |  |  |  |  |  |
| 9даление исторических данных             |          | Пропущено  |  |  |  |  |  |
| 🗹 🗸 Индексация базы                      |          | Выполнено  |  |  |  |  |  |
| Заполнение словаря 'Регионы'             |          | Пропущено  |  |  |  |  |  |
| 🗹 🤝 Импорт обновлений                    |          | Выполнение |  |  |  |  |  |
|                                          |          |            |  |  |  |  |  |
|                                          |          |            |  |  |  |  |  |
|                                          |          |            |  |  |  |  |  |
|                                          |          |            |  |  |  |  |  |
|                                          |          |            |  |  |  |  |  |
|                                          |          |            |  |  |  |  |  |
|                                          |          |            |  |  |  |  |  |
|                                          |          |            |  |  |  |  |  |

#### Протокол

| Þ | Работа с реестром адресов ФИАС |                                    |  |  |  |  |  |  |  |
|---|--------------------------------|------------------------------------|--|--|--|--|--|--|--|
|   |                                | Задачи                             |  |  |  |  |  |  |  |
|   | N                              | Сообщение                          |  |  |  |  |  |  |  |
|   | 5                              |                                    |  |  |  |  |  |  |  |
|   | 6                              | Импорт обновлений                  |  |  |  |  |  |  |  |
|   | 7                              | 18.02.2018 18:26:21 :Старт задания |  |  |  |  |  |  |  |
|   | 8                              | Обновлено записей: 6056            |  |  |  |  |  |  |  |
|   | 9                              | Добавлено записей: 1205            |  |  |  |  |  |  |  |
|   | 10                             | Удалено записей: О                 |  |  |  |  |  |  |  |
|   | 11                             | Обновлено записей (дома): 25195    |  |  |  |  |  |  |  |
|   | 12                             | Добавлено записей (дома): 51693    |  |  |  |  |  |  |  |
|   | 13                             | Удалено записей (дома): О          |  |  |  |  |  |  |  |
|   | 14                             | Выполнено успешно                  |  |  |  |  |  |  |  |

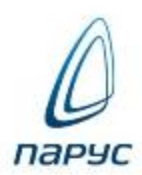

ΦΝΔC

#### Работа с адресами ФИАС

#### Зарплата, Кадры. Словарь «Контрагенты»

Доп. функция заполнения кода ФИАС

#### 🔈 Дополнительные функции

 $f_{m{s}}$  Импорт справочника адресов из программы "Налогоплательщик" для DOS.

 $f_{s}$  Импорт справочника адресов из программы "Налогоплательщик" для Windows

f 🖉 Заполнение Кода КЛАДР и Кодов ФИАС в адресах Контрагента

#### Режим:

| 6 | Выбор режима работы |   |
|---|---------------------|---|
| Γ | Подобрать Коды      |   |
|   | ФИАС                |   |
|   | КЛАДР               |   |
|   | ФИАС                | 5 |
|   | Bce                 |   |

ΦΝΔС

#### Работа с адресами ФИАС

#### Зарплата, Кадры - словарь «Контрагенты»

#### Доп. функция заполнения кода ФИАС

| ротоко | л                                               |           |                                                                                                    |                                                                                      |                                          |        |
|--------|-------------------------------------------------|-----------|----------------------------------------------------------------------------------------------------|--------------------------------------------------------------------------------------|------------------------------------------|--------|
| N      | Контрагент                                      | Код КЛАДР | Код ФИАС                                                                                                    | Код ФИАС (дом)                                                                       |                                          | -?     |
| 1      | Иванова Г.С.                                    |           | 15d75707-e805-4ae7-b224-ebdb7e                                                                              | e1 c8ab3f3b-b343-4ad2-95fc-0                                                         |                                          |        |
| 2 3 4  | Иванова Е.В.<br>Иванова Г.В.<br>Успешно: 3 из 3 |           | 03d15089-27e4-4760-b9fa-e2018fa<br>03d15089-27e4-4760-b9fa-e2018fa<br>Район:<br>Город:<br>Населенный пункт: | а7 c3842b8b-3fd7-48e6-a01a-0<br>a7 c3842b8b-3fd7-48e6-a01a-0<br> <br> <br>  Тольятти | он: Самарская об<br>Тип:<br>Тип:<br>Тип: | бл 💌   |
|        |                                                 |           | Улица:<br><br>Дом:                                                                                          | Приморский 18                                                                        | Тип:<br>Корпус:                          | б-р    |
|        |                                                 |           | Строение:<br>Квартира:                                                                                      |                                                                                      | Индекс:<br>Офис:                         | 445027 |
|        |                                                 |           | Код КЛАДР:                                                                                                  | 63000007000041100                                                                    |                                          |        |

ΦΝΔС

пар

#### Работа с адресами ФИАС

#### Зарплата, Кадры - словарь «Контрагенты»

#### Добавление адреса

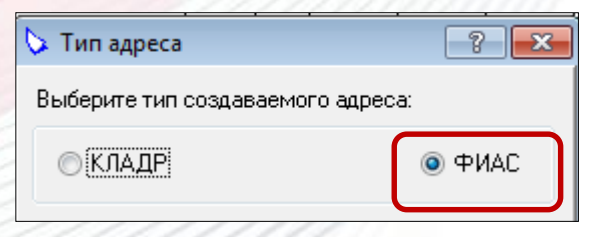

| > Адрес: Добавление | :                                   |                 | ? <b>×</b> |
|---------------------|-------------------------------------|-----------------|------------|
| Описание            |                                     |                 |            |
| Страна: РФ          | 💌 Регион:                           | Саратовская обл | -          |
| Район:              |                                     | Тип:            |            |
| Город:              | Красноармейск                       | Тип: г          |            |
| Населенный пункт:   |                                     | Тип:            |            |
| Улица:              | Лермонтова                          | Тип: ул         |            |
| Дом:                |                                     | Корпус:         |            |
| Строение:           |                                     | Индекс:         |            |
| Квартира:           |                                     | Офис:           |            |
| Код КЛАДР:          | 64000007000004200                   |                 |            |
| Код ФИАС:           | d7181ff8-7ec7-4e25-880f-85871fa42ad | f               |            |
| Код ФИАС (дом):     |                                     |                 |            |

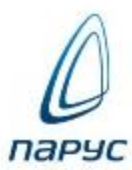

#### Карта «МИР»

тег PAYCARD\_NUM (Платежная карта: номер карты)

БЛ- Сотрудник - Реквизит перечисления-Реквизиты лицевых счетов/Описание - «#МИР/хххххххххххххххххх

Например:

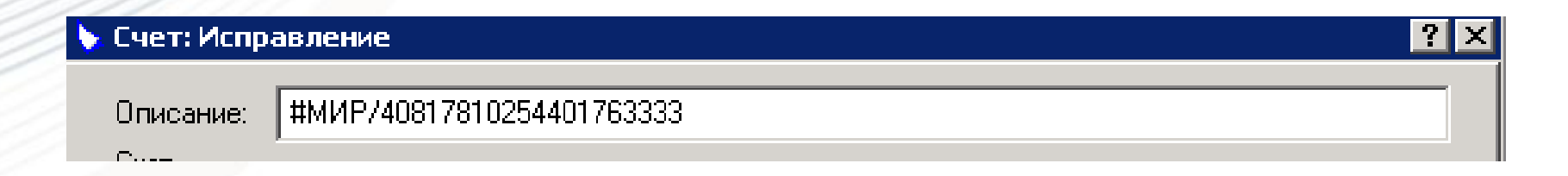

# Раздел «Журнал больничных листов»

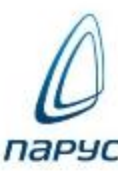

# ЖБЛ

новые реквизиты б/л, необходимые для формирования Реестра 1.7.5

| 🔈 Больничный лис                                                 | т: Добавление                               |                 |                 |            | ? <mark>×</mark> |  |  |
|------------------------------------------------------------------|---------------------------------------------|-----------------|-----------------|------------|------------------|--|--|
| Реквизиты                                                        | Пособие/за                                  | болевание       | Освобожи        | дение от р | аботы            |  |  |
| Нарушение режим                                                  | а / Освидетельств                           | ование МСЭ      | Прочее          | Док        | ументы           |  |  |
| Отпуск по уходу                                                  |                                             |                 |                 |            |                  |  |  |
| Приказ об отпуске                                                | Номер:                                      |                 | Дата:           |            |                  |  |  |
| Приказ о замене ле                                               | ят РП Номер:                                |                 | Дата:           |            | •                |  |  |
| 🔲 Одновременный                                                  | уход до 1.5 лет                             | Заявлени        | е о замене от:  |            | •                |  |  |
| Начало 1-го года РГ                                              |                                             | 💌 2-го го       | ода РП          |            | -                |  |  |
| Приказ о замене по                                               | слеродового отпус                           | жа на отпуск по | уходу за ребенк | .ом        |                  |  |  |
| Номер:                                                           |                                             |                 | Дата:           |            | •                |  |  |
| Справка о постанов                                               | ке на учёт в ранни                          | е сроки беремен | ности           |            |                  |  |  |
| Номер:                                                           |                                             |                 | Дата:           |            |                  |  |  |
| Извещение/Отказ-                                                 |                                             |                 |                 |            |                  |  |  |
| Номер:                                                           |                                             |                 | Дата:           |            | ✓                |  |  |
| —Приказ о преждевр                                               | еменном выходе/п                            | рекращении тру  | довых отношени  | нй         |                  |  |  |
| Тип:                                                             |                                             |                 |                 |            |                  |  |  |
| Номер:                                                           |                                             |                 | Дата:           |            | •                |  |  |
| Дата преждевременного выхода/прекращения трудовых отношений: 🔽 💽 |                                             |                 |                 |            |                  |  |  |
| Прочее                                                           |                                             |                 |                 |            |                  |  |  |
| Заявление о выпла                                                | Заявление о выплате пособия на рождение от: |                 |                 |            |                  |  |  |
| Несчастный случай                                                | на производстве, а                          | акт формы Н-1 о | т: [            |            | ✓                |  |  |

#### Загрузка данных из файла ЭЛН

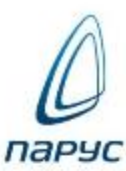

#### ЖБЛ Импорт ЭЛН Зар Зар Зар Зар Зар Зар

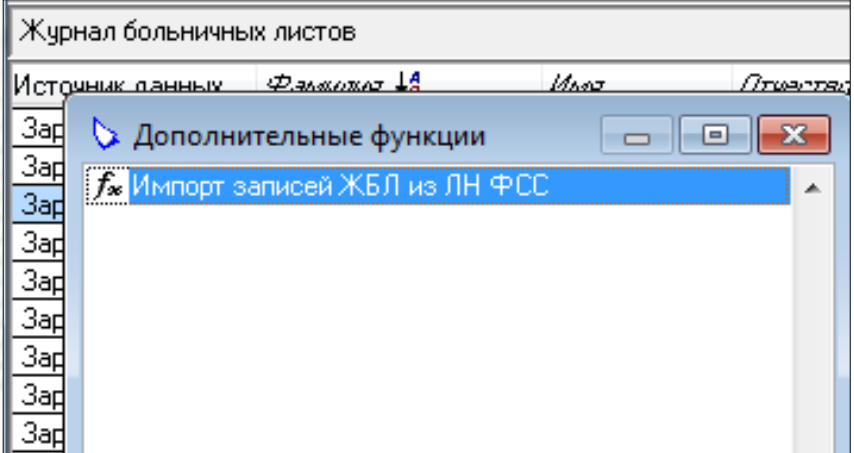

#### Параметры загрузки:

| 🏷 Импорт записей Х                 | КБЛ из Реестра ФСС                                           |                  | ? <b>×</b> |  |  |  |  |  |
|------------------------------------|--------------------------------------------------------------|------------------|------------|--|--|--|--|--|
| Па                                 | араметры                                                     | Протокол импорта |            |  |  |  |  |  |
| Импорт ЛН<br>Версия формата: 1.0 💌 |                                                              |                  |            |  |  |  |  |  |
| Файл импорта:                      | Файлимпорта: C:\ЭЛH\GETLNINS_5716000492_2017_11_03_00001.xml |                  |            |  |  |  |  |  |
| Каталоги Контраген                 | ТОВ                                                          |                  |            |  |  |  |  |  |
| Врач:                              | Врачи для Б/Л                                                |                  |            |  |  |  |  |  |
| Председатель ВК:                   | Врачи для Б/Л                                                |                  |            |  |  |  |  |  |
| ЛПУ:                               | Организации, выдавшие б/л                                    |                  |            |  |  |  |  |  |
| -Massary With margary (I           |                                                              |                  |            |  |  |  |  |  |

#### Загрузка данных из файла ЭЛН

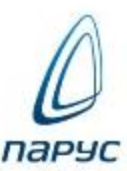

#### ЖБЛ

Импорт ЭЛН

#### Формируется протокол загрузки:

| 6 | Импорт | записей | ЖБЛ из | Реестра ФСС |
|---|--------|---------|--------|-------------|
|---|--------|---------|--------|-------------|

Параметры

Протокол импорта

2

Причина

Не найден родственник 'ПОЛЯКОВ АЛЕКСАНДР ВАСИЛЬЕВИЧ'. Ссылка в ЖБЛ не заполнена.

В словаре Контрагенты не найдена запись для ФЛ 'ПОПОВ Н.А.' и Должности 'ПЕДИАТР'. Добавлена новая заг В словаре Контрагенты не найдена запись для ФЛ 'ВАСИЛЬЧЕНКО П.' и Должности 'ПРЕД ВК'. Добавлена нова

Импорт данных ЛН успешно завершён.

-----

ПАРУС-7. Инструкции

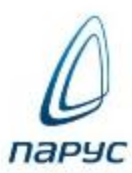

ЖБЛ

Инструкции:

П7\_Инструкция ЖБЛ.docx

П7\_Инструкция Реестр БЛ.docx

П7\_Инструкция ЭЛН.docx

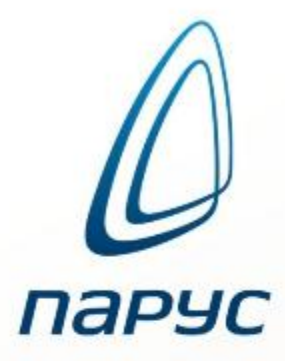

«Прямые выплаты» и «Электронный листок Приложение ЦФТРУД 96 ГЮС АНАЛАНИ»

> ПП «ПАРУС-Бюджет 10»

# Загрузка данных из файла ЭЛН

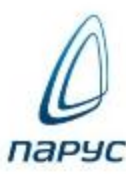

| Больничные листы                                          | [02/2018] | ו                                                                                                    |                           |          |                                        |                       |                 | -       |
|-----------------------------------------------------------|-----------|----------------------------------------------------------------------------------------------------|---------------------------|----------|----------------------------------------|-----------------------|-----------------|---------|
| 🛠 Табельный номер                                         | Сотрудни  | κΔ                                                                                                    | Обслуживаемая организация | Период   | заболевания с                          | Период заболевания по | Вид заболевания | Дата р  |
| 1                                                         | Иванов И  | .и.                                                                                                    | Пансионат Кипарис         | 18.12.20 | 17                                     | 21.12.2017            | 09              | 22.12.2 |
| 2                                                         | Петров П  | .п.                                                                                                    | Пансионат Кипарис         | 12.02.20 | 18                                     | 21.02.2018            | 01              | 12.02.2 |
| ▶ 2 Петр       Выбрано 1 из 2       Передача данных в ФСС |           | Добавить       Ins         У Изменить       Enter         Размножить          Сторнировать       Del         Удалить       Del         Отработать в основания       Откатить отработку |                           |          |                                        |                       |                 |         |
| Дата регистрации Ра                                       | асчетн    | Отбор                                                                                                    |                           | есчета   | Номер строки в<br>файле выгрузк<br>ФСС | в Вид расчета<br>и в  | Реестр ФСС      |         |
| ▶ 31.01.2018 0:                                           | 1.02.2    | Перерасч<br>Отмените<br>Печать                                                                                                    | нет<br>9 перерасчет<br>9  |          |                                        |                       |                 |         |
|                                                           | <u>.</u>  | Загрузка<br>Продлени                                                                                                    | данных из файла ФСС<br>ие |          |                                        |                       |                 |         |
|                                                           | G         | Обновить                                                                                                    | , F5                      | _        |                                        |                       |                 |         |
| Выбрано 1 из 1 🔳                                          |           | Настройк                                                                                                    | и                         | _        |                                        |                       |                 | •       |

#### Загрузка данных из файла ЭЛН

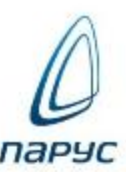

# Указывается: либо файл данных ФСС,

либо папка, в которой хранится несколько файлов данных для

| загрузки | Загрузка данных из файла Ф | CC                 | ×      |
|----------|----------------------------|--------------------|--------|
|          | <u>С</u> правка            |                    |        |
|          |                            | Параметры загрузки |        |
|          | Файл данных:               | Обзор              |        |
|          | Каталог файлов данных:     | р: \эбл            |        |
|          |                            | Результаты —       | $\leq$ |
|          |                            |                    |        |
|          |                            |                    |        |
|          |                            |                    |        |
|          |                            |                    |        |
|          |                            |                    |        |
|          |                            |                    |        |
|          |                            |                    |        |
|          |                            | Загрузить Закры    | Б      |
|          |                            |                    |        |
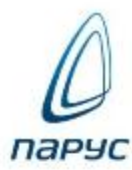

### После успешной загрузки данных появится новая запись в ЖБЛ

| Больничные листь  | a [02/2018]      |   |                           |                                      |                    |                    |                 | •      |
|-------------------|------------------|---|---------------------------|--------------------------------------|--------------------|--------------------|-----------------|--------|
| 🗱 Табельный номер | Сотрудник        | Δ | Обслуживаемая организация | Период заболеван                     | ияс Пер            | иод заболевания по | Вид заболевания | Дата р |
| 1                 | Иванов И.И.      |   | Пансионат Кипарис         | 18.12.2017                           | 21.1               | 2.2017             | 09              | 22.12. |
| 2                 | Петров П.П.      |   | Пансионат Кипарис         | 12.02.2018                           | 21.0               | 2.2018             | 01              | 12.02. |
| 3                 | Сидоров А.С.     |   | Пансионат Кипарис         | 02.10.2017                           | 09.1               | .0.2017            | 09              | 31.01. |
| Выбрано 1 из 3 🖪  | - <b>#</b> CC    |   |                           |                                      |                    |                    |                 | •      |
| Передача данных і | вФСС             |   |                           |                                      |                    | -                  | -1              |        |
| Дата регистрации  | Расчетный период | T | ип данных 🗵 Причина пе    | ресчета Номер стр<br>файле вы<br>ФСС | ооки в<br>грузки в | Вид расчета        | Реестр ФСС      |        |
|                   |                  |   |                           |                                      |                    |                    |                 |        |
|                   |                  |   |                           |                                      |                    |                    |                 |        |
| Выбрано 0 из 0 🖪  |                  |   |                           |                                      |                    |                    |                 | Þ      |

## Работа с записью ЖБЛ

INTERNAL STATISTICS.

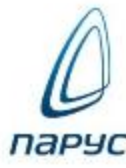

| 2 |                       | -      |                           |                   |            |          |                       |                       |                 | x     |
|---|-----------------------|--------|---------------------------|-------------------|------------|----------|-----------------------|-----------------------|-----------------|-------|
|   | Больничные            | е лист | ты и пособия              |                   |            |          |                       |                       |                 |       |
|   | <u>Ф</u> айл <u>В</u> | ид     | Настройки <u>С</u> правка |                   |            |          |                       |                       |                 |       |
| 1 | Больничные л          | исть   | ı [01/2018]               |                   |            |          |                       |                       |                 | -     |
| 1 | 🗱 Табельный но        | мер    | Сотрудник $\Delta$        | Обслуживаемая ор  | ганизация  | Период   | заболевания с         | Период заболевания по | Вид заболевания | Дата  |
| 1 | 1                     |        | Иванов И.И.               | Пансионат Кипарис | :          | 18.12.20 | 17                    | 21.12.2017            | 09              | 22.12 |
| 1 | 2                     |        | Лобавить                  | Ins               |            | 12.02.20 | 18                    | 21.02.2018            | 01              | 12.02 |
| 1 |                       |        | Изменить                  | Enter             |            |          |                       |                       |                 |       |
| 1 |                       |        | Размножить                |                   |            |          |                       |                       |                 |       |
| 1 |                       |        |                           |                   |            |          |                       |                       |                 |       |
| 1 |                       | 4      | Сторнировать              |                   |            |          |                       |                       |                 |       |
| 1 |                       | 5      | Удалить                   | Del               |            |          |                       |                       |                 |       |
| 1 |                       |        |                           |                   |            |          |                       |                       |                 |       |
| 1 | Bu60340 1 42 2 4      |        | Отрасстать отработку      | 10.3              |            |          |                       |                       |                 |       |
| 1 |                       | 739    | orkaning orpaoorky        |                   |            |          |                       |                       |                 | ·     |
| 1 | Передача дан          | 1      | Отбор                     |                   |            |          |                       |                       |                 | •     |
| 1 | Дата регистраци       |        | Перерасчет                |                   | Причина пе | ресчета  | Номер строки в        | Вид расчета           | Реестр ФСС      |       |
| 1 |                       |        | Отменить перерасчет       | r                 |            |          | файле выгрузкі<br>ФСС | ИВ                    |                 |       |
| 1 |                       |        | <b>D</b>                  | <b>、</b>          |            |          | ][                    | I                     | ][              |       |
| 1 |                       |        | Печать                    | · · ·             |            |          |                       |                       |                 |       |
| 1 |                       | 1      | Загрузка данных из ф      | айла ФСС          |            |          |                       |                       |                 |       |
| I |                       |        | Продление                 | +                 |            |          |                       |                       |                 |       |
| 1 |                       | G      | Обновить                  | F5                |            |          |                       |                       |                 |       |
|   |                       |        | Настройки                 |                   |            |          |                       |                       |                 |       |
|   | Выбрано 0 из 0 🖪      |        | Экспорт таблицы (Ехо      | :el)              |            |          |                       |                       |                 | Þ     |
|   |                       | _      |                           |                   |            |          |                       |                       |                 | .::   |

## Отработка в основания записи ЖБЛ

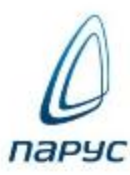

| Параметры отработки   Справка   Период действия основания С: 01.02.   Отработать только с датой регистрации С:   Расчет начисления   Расчет начисления   Расчетный период:   Вид расчета:   Группа видов расчета:   Дата регистрации: |        | По: 28.02.2018<br>По: 2018<br> |         | Необх<br>расчет<br>записи | одимо пр<br>г в момен<br>и ЖБЛ в с |      | 13ВС<br>ОТРа<br>НОВа | одить<br>аботки<br>ания |
|----------------------------------------------------------------------------------------------------|--------|--------------------------------|---------|---------------------------|------------------------------------|------|----------------------|-------------------------|
|                                                                                                    | Текущи | با<br>۱ PD: 02/2018 Bp/Ti      | оот:    | 17 500.00                 |                                    |      |                      |                         |
|                                                                                                    | Розон  | Pue                            | Macau   | Comus                     |                                    | Inc. | 200007               | Baguez                  |
|                                                                                                    | * ость | вид                            | месяц   | Сумма                     | Параметры                          | лс   | запрет               | Расчет                  |
|                                                                                                    |        | Здня БЛ                        | 02/2018 | 374,34                    | 12-14; 3 дн.; 80,00%               | 5    |                      | ЗарплатаБюд             |
|                                                                                                    |        | Б/л ΦСС                        | 02/2018 | 873,46                    | 15-21; 7 дн.; 80,0                 | 5    |                      | ΦCC                     |
|                                                                                                    |        | НАЧИСЛЕНО                      |         | 1 247,80                  |                                    | -    |                      |                         |
|                                                                                                    |        | ндфл                           | 02/2018 | 49,00                     | 0 выч.                             | 5    |                      | зарплатаБюд             |
|                                                                                                    |        |                                | 02/2018 | 162.00                    | 0 выч.                             | 5    |                      | Ψυυ                     |
|                                                                                                    |        | 3AUTEHO                        |         | 760.46                    |                                    |      |                      |                         |
|                                                                                                    |        | КВЫДАЧЕ                        |         | 325.34                    |                                    |      |                      |                         |
|                                                                                                    |        | ΦCC                            | 02/2018 | 0,00                      |                                    | 5    |                      | ЗарплатаБюд             |
|                                                                                                    |        | ΦΦΟΜΟ                          | 02/2018 | 0,00                      |                                    | 5    |                      | ЗарплатаБюд             |
|                                                                                                    |        | 0 ± 0                          | 00/0040 | 0.00                      |                                    | -    |                      |                         |

## Отработка в основания записи ЖБЛ

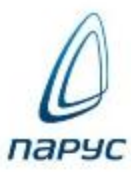

|   | Параметры отработки<br>Справка |                    |                  |                  | ×           |          |                                         |                       |                 |     |
|---|--------------------------------|--------------------|------------------|------------------|-------------|----------|-----------------------------------------|-----------------------|-----------------|-----|
| 1 | Период действия основания С:   | 01.02              | .2018 V No:      | 28.02.2018       |             | Сф       | ормир                                   | уется зап             | ись для         | 1   |
|   | Отработать только с датой рег  | истрации С:        | ✓ × По:          | × )              |             | пер      | едачи                                   | данных в              | з ФСС           |     |
|   |                                | — Расчет начислени | я ———            |                  |             | -        |                                         |                       |                 |     |
|   | Рассчитать начисления          |                    |                  |                  |             |          |                                         |                       |                 |     |
|   | Расчетный период:              | Феврал             | b 🔽              | 2018 🌲           |             |          |                                         |                       |                 |     |
| 2 | Вид расчета:                   |                    |                  | 🛃 🗙              |             |          |                                         |                       |                 |     |
| 1 | Группа видов расчета:          |                    |                  | • ×              |             |          |                                         |                       |                 |     |
| 1 | Дата регистрации:              |                    |                  | ×                |             |          |                                         |                       |                 |     |
| 3 |                                |                    |                  |                  |             |          |                                         |                       |                 |     |
| 1 |                                |                    |                  |                  | J ,         |          |                                         |                       |                 |     |
| 1 |                                |                    |                  | 074040           |             |          |                                         |                       |                 |     |
| 3 |                                | Больничные листи   | u[02/2018]       |                  |             |          |                                         |                       |                 | •   |
|   |                                | 🗴 Табельный номер  | Сотрудник        |                  | санизация   | Периол   | заболевания с                           | Период забодевания по | Вид заболевания | Ла  |
|   |                                |                    | Иванов И.И.      | Пансионат Кипари | 5           | 18.12.20 | 17                                      | 21.12.2017            | 09              | 22. |
|   |                                | 2                  | Петров П.П.      | Пансионат Кипари | c           | 12.02.20 | 18                                      | 21.02.2018            | 01              | 12. |
|   |                                |                    |                  |                  |             |          |                                         |                       |                 |     |
|   |                                | Выбрано 1 из 2 🔳   |                  |                  |             |          |                                         |                       |                 |     |
|   |                                | Передача данных г  | в ФСС            |                  |             |          |                                         |                       |                 |     |
|   |                                | Дата регистрации   | Расчетный период | Тип данных       | Причина пер | ресчета  | Номер строки в<br>файле выгрузки<br>ФСС | вид расчета           | Реестр ФСС      |     |
|   |                                | 31.01.2018         | 01.02.2018       | Первичная инфор  |             |          |                                         | L                     |                 |     |
|   |                                |                    |                  |                  |             |          |                                         |                       |                 | 1   |
|   |                                | Выбрано 1 из 1 🖪   |                  |                  |             |          |                                         |                       |                 |     |

#### Формирование состава Реестра пособий

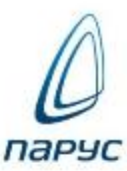

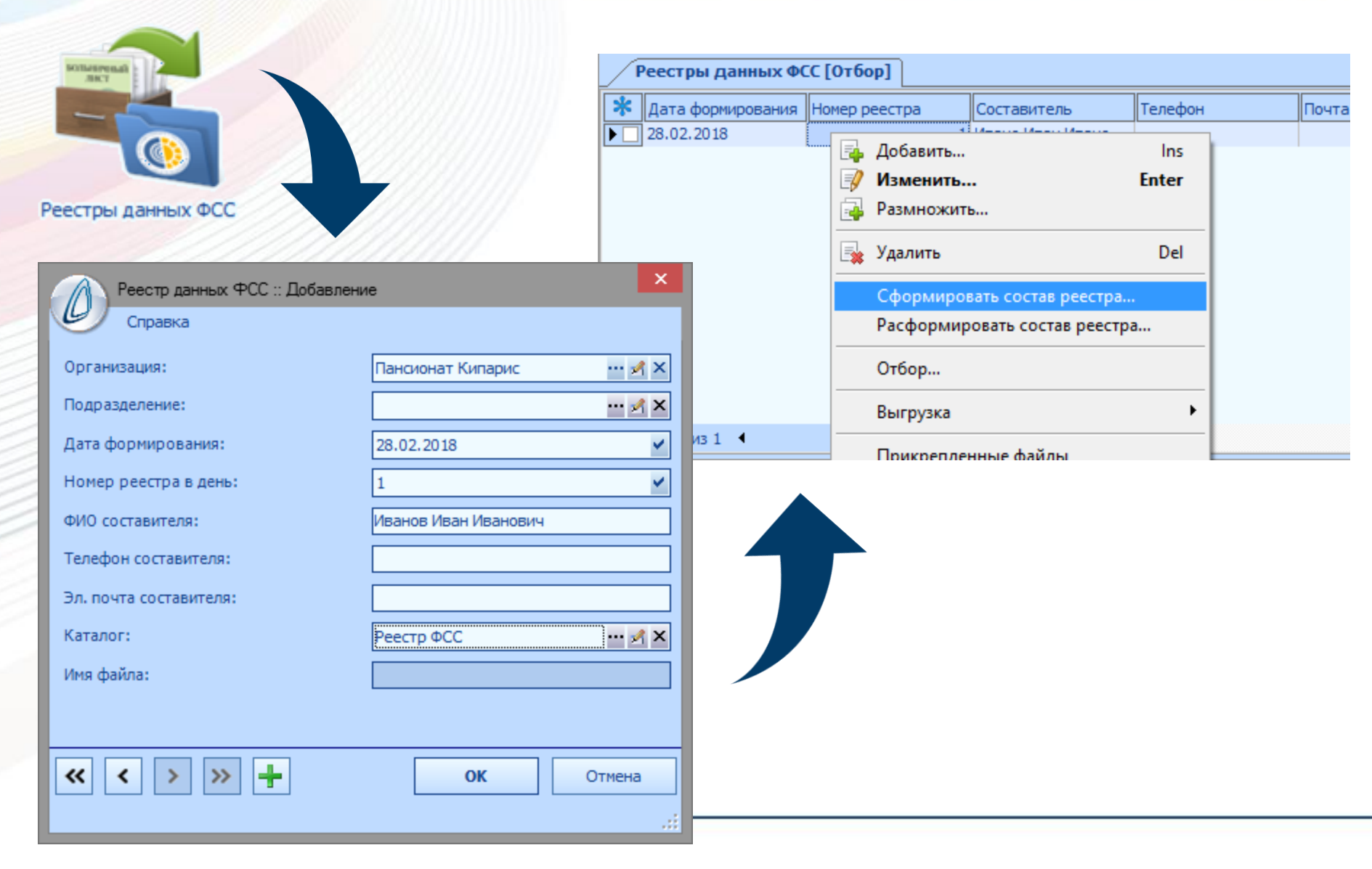

Формирование состава Реестра пособий

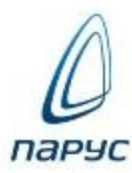

|     | Больничные л                        | писты [02/2018] |                    |                     |                      |             |          |                           |                      | •  |
|-----|-------------------------------------|-----------------|--------------------|---------------------|----------------------|-------------|----------|---------------------------|----------------------|----|
| *   | ★ Табельный Сотрудник △ Сотрудник △ |                 | ∆ <mark>060</mark> | луживаемая органи   | Период заболевания с |             |          | Период заболе             |                      |    |
|     | 2                                   | Петров П.П.     | Пан                | сионат Кипарис      |                      | 12.02.2018  | 3        |                           | 21.02.2018           | 1  |
| Выб | рано 1 из 1 🖪                       |                 |                    |                     |                      |             |          |                           |                      | Þ  |
|     | Передача дан                        | ных в ФСС       |                    |                     |                      |             |          |                           |                      | •  |
| Дi  | ата регистраци                      | и Расчетный пе  | ериод              | Тип данных          | При                  | чина пересч | ета      | Номер с<br>файле в<br>ФСС | троки в<br>ыгрузки в | Ви |
| 31  | .01.2018                            | 01.02.2018      |                    | Первичная инфор.    |                      |             |          |                           |                      |    |
| Выб | рано 1 из 1 🖪                       |                 |                    |                     |                      |             |          |                           |                      | Þ  |
|     |                                     |                 |                    |                     |                      |             | 0        | к                         | Отмен                | a  |
|     |                                     |                 |                    |                     |                      |             |          |                           |                      |    |
|     |                                     |                 |                    | $\blacksquare$      |                      |             |          |                           |                      |    |
|     |                                     | Параметры       | 40 H:              | стройки Справи      | 2                    |             | _ [      | ×                         |                      |    |
|     |                                     |                 | лд по              | строики справк      | a                    |             |          |                           |                      |    |
|     |                                     | Период с: Февр  | раль               | 2018 <sup>+</sup> n | o:                   | Февраль     | <b>-</b> | 2018                      |                      |    |
|     |                                     |                 |                    |                     |                      | ок          | C        | )тмена                    |                      |    |

Выбор записей ЖБЛ для включения в реестр ФСС

Уточнение условий включения в реестр для выбранных записей

# Реестр пособий

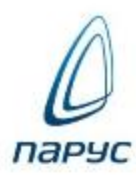

|    | Реестры данных ФСС [Отбор] |                                    |                                      |                      |          |       |                                           |        |                        |  |  |  |
|----|----------------------------|------------------------------------|--------------------------------------|----------------------|----------|-------|-------------------------------------------|--------|------------------------|--|--|--|
|    | 🛠 Дата формирования        | Номер реестра                      | Составитель                          | Телефон              |          | Почта | l                                         | Имя фа | йла                    |  |  |  |
|    | 28.02.2018                 | 1                                  | Иванов Иван Иван                     |                      |          |       |                                           |        |                        |  |  |  |
| Γ  |                            |                                    |                                      |                      |          |       |                                           |        |                        |  |  |  |
| L  |                            |                                    |                                      |                      |          |       |                                           |        |                        |  |  |  |
| L  |                            |                                    |                                      |                      |          |       |                                           |        |                        |  |  |  |
| L  |                            |                                    |                                      |                      |          |       |                                           |        |                        |  |  |  |
| L  |                            |                                    |                                      |                      |          |       |                                           |        |                        |  |  |  |
| ١. | Suffrance ton t            |                                    |                                      |                      |          |       |                                           |        |                        |  |  |  |
|    | быорано тизт ч             |                                    |                                      |                      |          | _     |                                           |        |                        |  |  |  |
|    | Передача данных            | ]                                  |                                      |                      |          |       |                                           |        | -                      |  |  |  |
|    | Дата регистрации Ра        | асчетный период Ти                 | ип данных П                          | ричина<br>прерасчета | Вид расч | нета  | Фамилия Имя<br>Отчество                   |        | Начало за              |  |  |  |
|    | 31.01.2018 0               | 1.02.2018 Ne                       | ервичная инфор                       |                      |          |       | Петров Петр Пе                            | тр     | 12.02.201              |  |  |  |
| M  |                            |                                    |                                      |                      |          |       |                                           |        |                        |  |  |  |
| L  |                            |                                    |                                      |                      |          |       |                                           |        |                        |  |  |  |
|    |                            |                                    |                                      |                      |          |       |                                           |        |                        |  |  |  |
|    | дата регистрации Ра        | асчетный период Пи<br>1.02.2018 Пе | п данных III<br>по<br>срвичная инфор | ричина<br>ерерасчета | вид рас  | нета  | Фамилия имя<br>Отчество<br>Петров Петр Пе | тр     | начало за<br>12.02.201 |  |  |  |

#### Печать реестра пособий

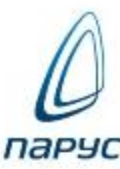

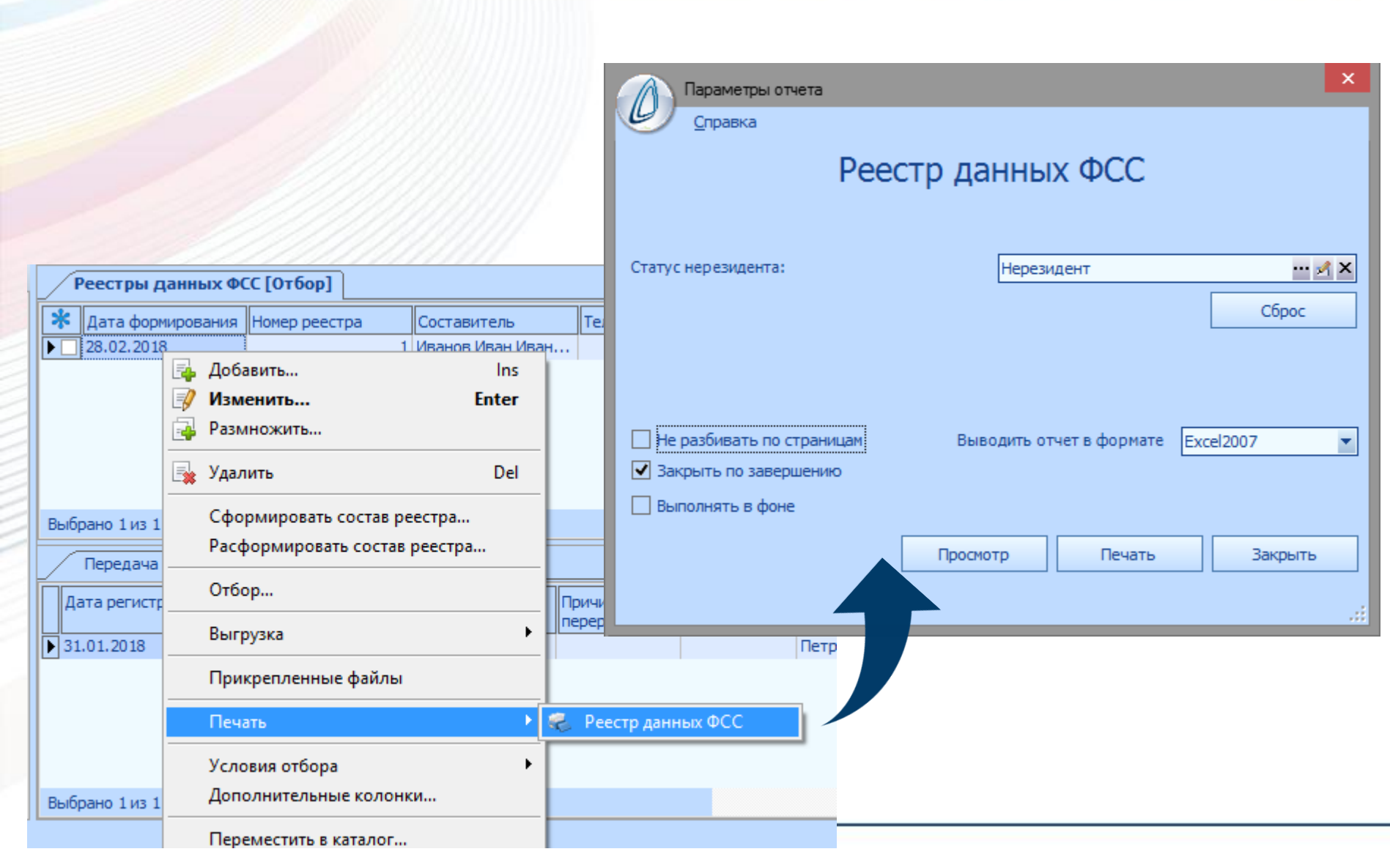

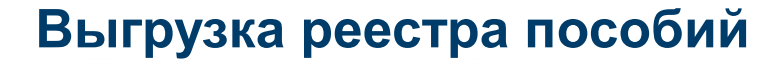

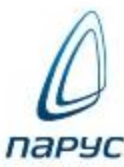

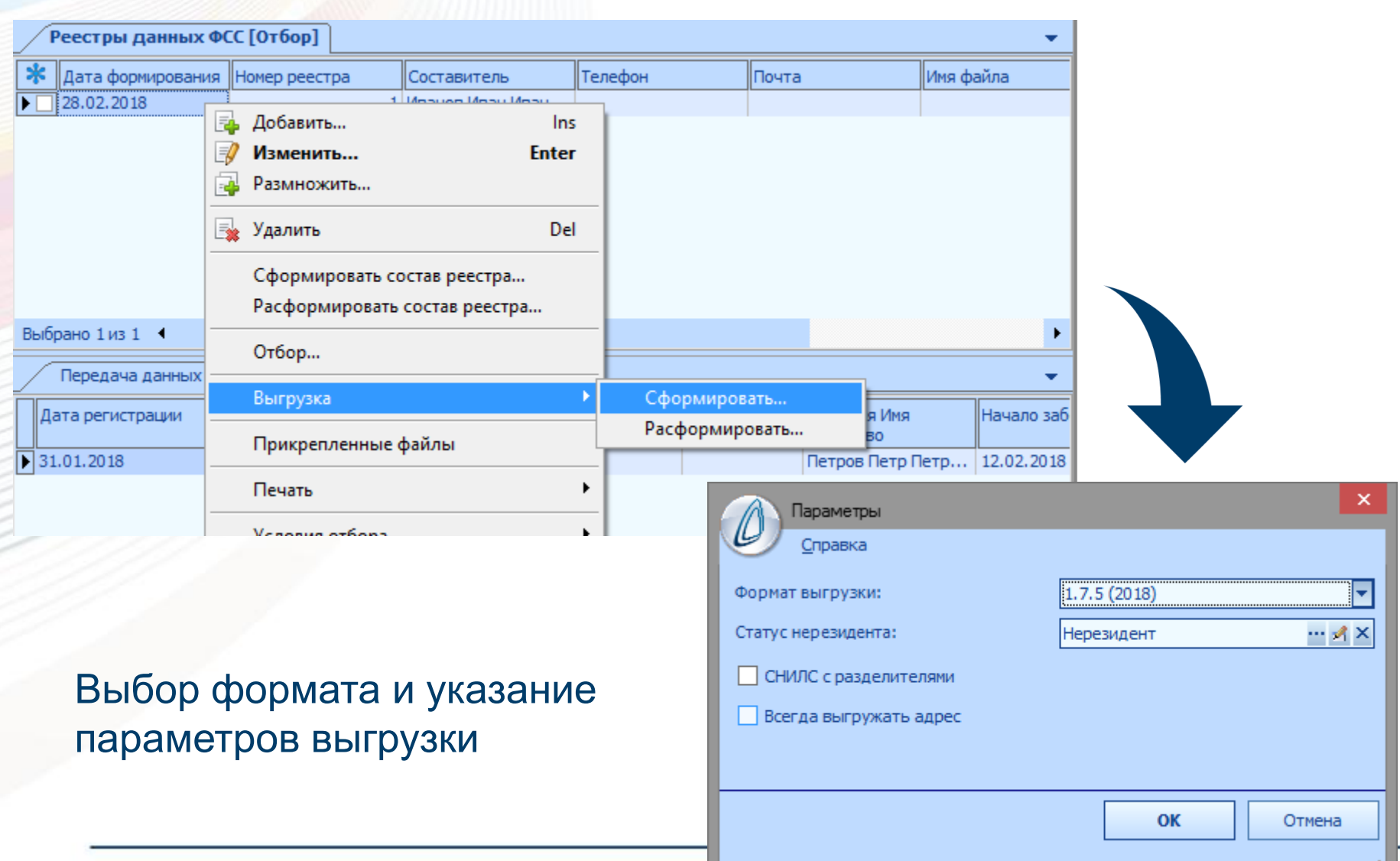

#### Выгрузка реестра пособий

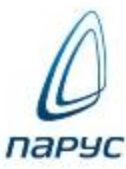

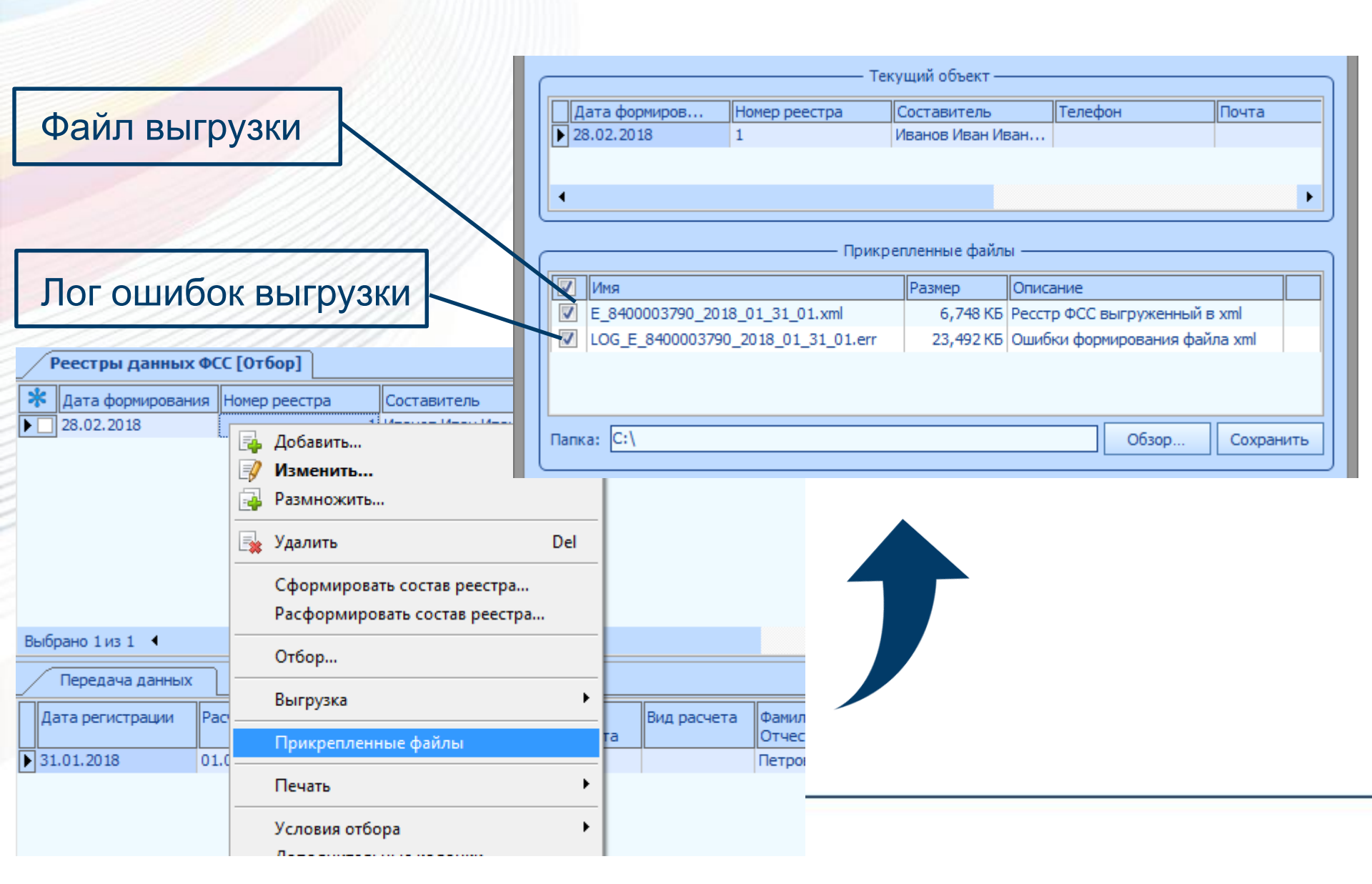

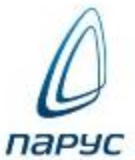

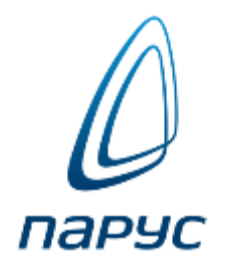

## СПАСИБО ЗА ВНИМАНИЕ